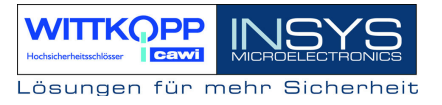

# TwinLock compact Manual

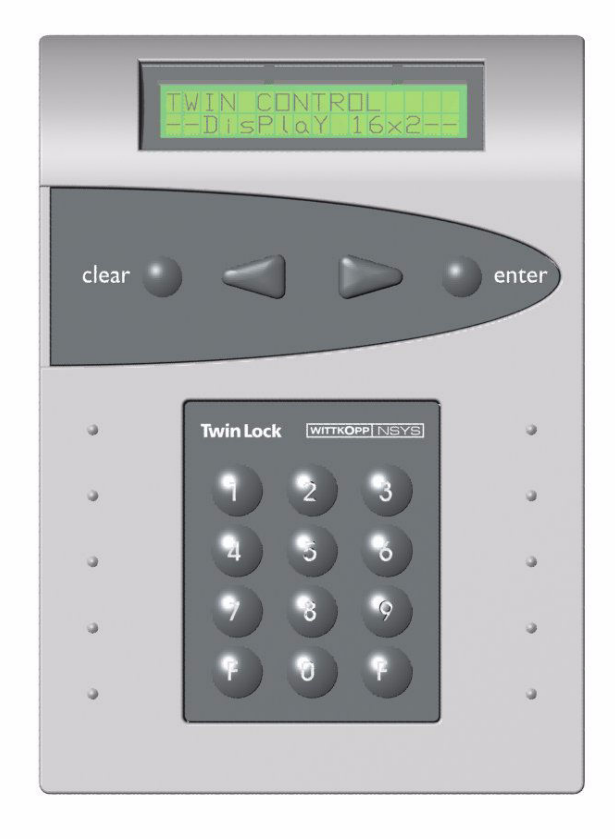

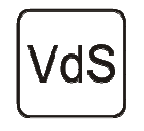

EN 1300 M 106302 / M 106301 G 106016 / G 106015 Class 2 / C

Version 1.06

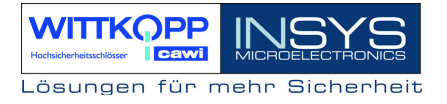

Copyright © September 08 INSYS MICROELECTRONICS GmbH

Any duplication of this manual is prohibited. All rights on this documentation and the devices are with INSYS MICROELECTRONICS GmbH Regensburg.

Restrictions of guarantee

This handbook contains a concise description. The compilation of the text has been made with the utmost care. Despite all efforts, there may be deviations to the actual functions. No guarantee can therefore be given for the accuracy of the contents. We can neither assume legal responsibility nor any liability for incorrect information and their consequences. Suggestions for improvements and comments are always welcome.

Trademarks and logos

The use of a trademark or logo not shown below does not indicate that it is freely available for use.

INSYS ® is a registered trademark of INSYS MICROELECTRONICS GmbH.

Windows<sup>™</sup> is a registered trademark of Microsoft Corporation.

Publisher:

INSYS MICROELECTRONICS GmbH Waffnergasse 8 93047 Regensburg, Germany

 Phone:
 +49 (0) 941/58692-22

 Fax:
 +49 (0) 941/563471

 Internet:
 <u>http://www.insys-security.de</u>

Subject to technical changes. Errors excepted. Date: September 08 Version: 1.06 Carl Wittkopp GmbH & Co. KG Sternbergstr. 5 42551 Velbert, Germany

| Phone:    | +49 (0) 2051/9566-0  |
|-----------|----------------------|
| Fax:      | +49 (0) 2051/9566-66 |
| Internet: | http://www.cawi.com  |

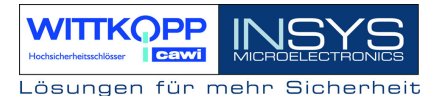

The manual contains detailed information for the operation and the programming of the high-safety lock *TwinLock compact* and is mainly intended for the system MASTER responsible for the system configuration and administration.

For users, we recommend the Quick Reference Guide. The concise document contains all important information required for normal system operation in short form.

The document ASSEMBLY INSTRUCTIONS has been created to assist with the installation of the system. This contains all information for the implementation of the TwinLock system.

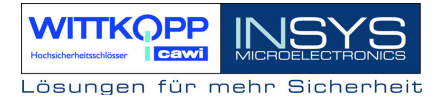

#### Table of contents

| 1. SYSTEM DIAGRAM                                                                                                    | 6                                                                                                    |
|----------------------------------------------------------------------------------------------------|----------------------------------------------------------------------------------------------------|
| 2. SYSTEM DESCRIPTION                                                                                                    | 7                                                                                                    |
| 2.1. INPUT UNIT : FLATCONTROL                                                                                                    | 7                                                                                                    |
| 2.2. LOCK : TWINLOCK COMPACT                                                                                                    | 7                                                                                                    |
| 2.3. BUS DISTRIBUTOR : TWINCONNECT                                                                                                    | 7                                                                                                    |
| 2.4. EXTENSION UNIT : TWINXT                                                                                                    | 8                                                                                                    |
| 2.5. CHIP CARDS (TWINCARD)                                                                                                    | 9                                                                                                    |
| 2.6. CONFIGURATION SET TWINCOMM                                                                                                    | 10                                                                                                    |
| 3. FUNCTION DESCRIPTION                                                                                                    | 11                                                                                                    |
| 3.1. CODE AND LOCKING FUNCTIONS                                                                                                    | 12                                                                                                    |
| 3.2. TIMER FUNCTIONS                                                                                                    | 15                                                                                                    |
| 3.3. SERVICE FUNCTIONS                                                                                                    | 16                                                                                                    |
| 3.4. OPERATIONAL SAFETY                                                                                                    | 1 / 10                                                                                                    |
| 3.6. PC SUPPORT WITH CONFIGURATION SET TWINCOMM                                                                                                    | 19                                                                                                    |
| 4. OPERATION                                                                                                    | 20                                                                                                    |
| 4.1. DISPLAY AND CONTROL ELEMENTS OF THE INPUT EQUIPMENT                                                                                                    | 20                                                                                                    |
| 4.3. GENERAL OPERATING INSTRUCTIONS                                                                                                    | 22                                                                                                    |
| 5. GENERAL OPERATION PROCESSES                                                                                                    | 24                                                                                                    |
| 5.1. UNLOCKING A LOCK                                                                                                    | 24                                                                                                    |
| 5.2. CLOSING A LOCK                                                                                                    | 25                                                                                                    |
| 5.3. STATUS REQUEST OF A LOCK/ VERSION REQUEST                                                                                                    | 26                                                                                                    |
|                                                                                                    | 27                                                                                                    |
| 5.4. RESPONSES                                                                                                    | •• = •                                                                                                    |
| 5.4. RESPONSES.         6. PROGRAMMING THE SYSTEM WITH THE CONTROL UNIT                                                                                                    | 29                                                                                                    |
| <ul> <li>5.4. RESPONSES.</li> <li>6. PROGRAMMING THE SYSTEM WITH THE CONTROL UNIT</li></ul>                                                                                                    | <b> 29</b><br>30                                                                                                    |
| <ul> <li>5.4. RESPONSES.</li> <li>6. PROGRAMMING THE SYSTEM WITH THE CONTROL UNIT</li></ul>                                                                                                    | <b> 29</b><br>30<br>31                                                                                                    |
| <ul> <li>5.4. RESPONSES.</li> <li>6. PROGRAMMING THE SYSTEM WITH THE CONTROL UNIT</li> <li>6.1. REPROGRAMMING A MASTER CODE.</li> <li>6.2. REPROGRAMMING THE MANAGER CODE</li> <li>6.3. PROGRAMMING AND REPROGRAMMING OF A USER CODE.</li> <li>(4) Development of the second second</li></ul> | <b> 29</b><br>30<br>31<br>32                                                                                                    |
| <ul> <li>5.4. RESPONSES.</li> <li>6. PROGRAMMING THE SYSTEM WITH THE CONTROL UNIT</li> <li>6.1. REPROGRAMMING A MASTER CODE.</li> <li>6.2. REPROGRAMMING THE MANAGER CODE</li> <li>6.3. PROGRAMMING AND REPROGRAMMING OF A USER CODE.</li> <li>6.4. DELETE A USER CODE.</li> <li>6.5. DISPLAY THE PROGRAMMED USER CODES.</li> </ul>                                                                                                    | 29<br>30<br>31<br>32<br>33<br>33                                                                                                    |
| <ul> <li>5.4. RESPONSES.</li> <li>6. PROGRAMMING THE SYSTEM WITH THE CONTROL UNIT</li></ul>                                                                                                    | <b> 29</b><br>30<br>31<br>32<br>33<br>34<br>35                                                                                                    |
| <ul> <li>5.4. RESPONSES.</li> <li>6. PROGRAMMING THE SYSTEM WITH THE CONTROL UNIT</li></ul>                                                                                                    | <b> 29</b><br>30<br>31<br>32<br>33<br>34<br>35<br>36                                                                                                    |
| <ul> <li>5.4. RESPONSES.</li> <li>6. PROGRAMMING THE SYSTEM WITH THE CONTROL UNIT</li> <li>6.1. REPROGRAMMING A MASTER CODE.</li> <li>6.2. REPROGRAMMING THE MANAGER CODE</li> <li>6.3. PROGRAMMING AND REPROGRAMMING OF A USER CODE.</li> <li>6.4. DELETE A USER CODE.</li> <li>6.5. DISPLAY THE PROGRAMMED USER CODES.</li> <li>6.6. SETTING THE DATE, TIME AND WEEKDAY</li> <li>6.7. CODE LINKAGE PROGRAMMING (FOUR-EYE-CODE).</li> <li>6.8. PROGRAM UNLOCKING TIME DELAY</li> </ul>                                                                                                    | 29<br>30<br>31<br>32<br>33<br>34<br>35<br>36<br>37                                                                                                    |
| <ul> <li>5.4. RESPONSES.</li> <li>6. PROGRAMMING THE SYSTEM WITH THE CONTROL UNIT</li> <li>6.1. REPROGRAMMING A MASTER CODE.</li> <li>6.2. REPROGRAMMING THE MANAGER CODE .</li> <li>6.3. PROGRAMMING AND REPROGRAMMING OF A USER CODE.</li> <li>6.4. DELETE A USER CODE.</li> <li>6.5. DISPLAY THE PROGRAMMED USER CODES.</li> <li>6.6. SETTING THE DATE, TIME AND WEEKDAY .</li> <li>6.7. CODE LINKAGE PROGRAMMING (FOUR-EYE-CODE)</li> <li>6.8. PROGRAM UNLOCKING TIME DELAY .</li> <li>6.9. PROGRAM OPENING DURESS (FORCED SEQUENCE).</li> </ul>                                                                                                    | 29<br>30<br>31<br>32<br>33<br>34<br>35<br>36<br>37<br>38                                                                                                    |
| <ul> <li>5.4. RESPONSES.</li> <li>6. PROGRAMMING THE SYSTEM WITH THE CONTROL UNIT</li> <li>6.1. REPROGRAMMING A MASTER CODE.</li> <li>6.2. REPROGRAMMING THE MANAGER CODE</li> <li>6.3. PROGRAMMING AND REPROGRAMMING OF A USER CODE.</li> <li>6.4. DELETE A USER CODE.</li> <li>6.5. DISPLAY THE PROGRAMMED USER CODES.</li> <li>6.6. SETTING THE DATE, TIME AND WEEKDAY</li> <li>6.7. CODE LINKAGE PROGRAMMING (FOUR-EYE-CODE).</li> <li>6.8. PROGRAM UNLOCKING TIME DELAY</li> <li>6.9. PROGRAM OPENING DURESS (FORCED SEQUENCE).</li> <li>6.10. PROGRAM SILENT ALARM.</li> </ul>                                                                                                    | 29<br>30<br>31<br>32<br>33<br>34<br>35<br>36<br>37<br>38<br>39                                                                                                    |
| <ul> <li>5.4. RESPONSES.</li> <li>6. PROGRAMMING THE SYSTEM WITH THE CONTROL UNIT</li></ul>                                                                                                    | 29<br>30<br>31<br>32<br>33<br>34<br>35<br>36<br>37<br>38<br>39<br>40                                                                                                    |
| 5.4. RESPONSES.<br>6. PROGRAMMING THE SYSTEM WITH THE CONTROL UNIT.<br>6.1. REPROGRAMMING A MASTER CODE.<br>6.2. REPROGRAMMING THE MANAGER CODE.<br>6.3. PROGRAMMING AND REPROGRAMMING OF A USER CODE.<br>6.4. DELETE A USER CODE.<br>6.5. DISPLAY THE PROGRAMMED USER CODES.<br>6.6. SETTING THE DATE, TIME AND WEEKDAY.<br>6.7. CODE LINKAGE PROGRAMMING (FOUR-EYE-CODE).<br>6.8. PROGRAM UNLOCKING TIME DELAY.<br>6.9. PROGRAM OPENING DURESS (FORCED SEQUENCE).<br>6.10. PROGRAM SILENT ALARM.<br>6.11. PROGRAM MING ACTIVATION OF TWINXT LOCK I/O.<br>6.12. RESET THE INPUT UNIT.                                                                                                    | 29<br>30<br>31<br>32<br>33<br>34<br>35<br>36<br>37<br>38<br>39<br>40<br>41                                                                                                    |
| <ul> <li>5.4. RESPONSES.</li> <li>6. PROGRAMMING THE SYSTEM WITH THE CONTROL UNIT</li></ul>                                                                                                    | 29<br>30<br>31<br>32<br>33<br>34<br>35<br>36<br>37<br>38<br>39<br>40<br>41<br>41                                                                                                    |
| <ul> <li>5.4. RESPONSES.</li> <li>6. PROGRAMMING THE SYSTEM WITH THE CONTROL UNIT</li> <li>6.1. REPROGRAMMING A MASTER CODE.</li> <li>6.2. REPROGRAMMING THE MANAGER CODE</li> <li>6.3. PROGRAMMING AND REPROGRAMMING OF A USER CODE.</li> <li>6.4. DELETE A USER CODE.</li> <li>6.5. DISPLAY THE PROGRAMMED USER CODES.</li> <li>6.6. SETTING THE DATE, TIME AND WEEKDAY.</li> <li>6.7. CODE LINKAGE PROGRAMMING (FOUR-EYE-CODE).</li> <li>6.8. PROGRAM UNLOCKING TIME DELAY.</li> <li>6.9. PROGRAM OPENING DURESS (FORCED SEQUENCE).</li> <li>6.10. PROGRAM OPENING DURESS (FORCED SEQUENCE).</li> <li>6.10. PROGRAM SILENT ALARM.</li> <li>6.11. PROGRAMMING ACTIVATION OF TWINXT LOCK I/O.</li> <li>6.12. RESET THE INPUT UNIT.</li> <li>6.13. LOCK MOTOR SERVICE.</li> <li>6.14. REGISTER/REPLACE LOCKS IN THE SYSTEM.</li> <li>6.15 WINTEL LOCK AND CONFICULTATION TO CUMP CARD.</li> </ul>                                                                                                    | <b>29</b><br>30<br>31<br>32<br>33<br>34<br>35<br>36<br>37<br>38<br>39<br>40<br>41<br>43<br>44                                                                                                    |
| <ul> <li>5.4. RESPONSES.</li> <li>6. PROGRAMMING THE SYSTEM WITH THE CONTROL UNIT</li></ul>                                                                                                    | <b>29</b><br>30<br>31<br>32<br>33<br>34<br>35<br>36<br>37<br>38<br>39<br>40<br>41<br>43<br>44<br>45                                                                                                  |
| 5.4. RESPONSES.         6. PROGRAMMING THE SYSTEM WITH THE CONTROL UNIT                                                                                                    | <b>29</b><br>30<br>31<br>32<br>33<br>34<br>35<br>36<br>37<br>38<br>39<br>40<br>41<br>43<br>44<br>45<br>46<br>47                                                                                      |
| <ul> <li>5.4. RESPONSES.</li> <li>6. PROGRAMMING THE SYSTEM WITH THE CONTROL UNIT</li></ul>                                                                                                    | <b>29</b><br>30<br>31<br>32<br>33<br>34<br>35<br>36<br>37<br>38<br>39<br>40<br>41<br>43<br>44<br>45<br>46<br>47<br>48                                                                                |
| 5.4. RESPONSES.         6. PROGRAMMING THE SYSTEM WITH THE CONTROL UNIT         6.1. REPROGRAMMING A MASTER CODE.         6.2. REPROGRAMMING THE MANAGER CODE .         6.3. PROGRAMMING AND REPROGRAMMING OF A USER CODE.         6.4. DELETE A USER CODE.         6.5. DISPLAY THE PROGRAMMED USER CODES.         6.6. SETTING THE DATE, TIME AND WEEKDAY.         6.7. CODE LINKAGE PROGRAMMING (FOUR-EYE-CODE).         6.8. PROGRAM UNLOCKING TIME DELAY.         6.9. PROGRAM OPENING DURESS (FORCED SEQUENCE).         6.10. PROGRAM OPENING DURESS (FORCED SEQUENCE).         6.10. PROGRAM SILENT ALARM.         6.11. PROGRAMMING ACTIVATION OF TWINXT LOCK I/O.         6.12. RESET THE INPUT UNIT         6.13. LOCK MOTOR SERVICE         6.14. REGISTER/REPLACE LOCKS IN THE SYSTEM.         6.15. WRITE LOG AND CONFIGURATION TO CHIP CARD         6.16. WRITE LOG AND CONFIGURATION TO CHIP CARD         6.17. READ NEW SYSTEM LANGUAGE         6.18. IGNORE BOLT SYSTEM POSITION SWITCH         6.19. ACTIVATE PARALLEL CODE                                                                                                    | <b>29</b><br>30<br>31<br>32<br>33<br>34<br>35<br>36<br>37<br>38<br>37<br>38<br>39<br>40<br>41<br>43<br>44<br>45<br>46<br>47<br>48<br>49                                                              |
| 5.4. RESPONSES.<br>6. PROGRAMMING THE SYSTEM WITH THE CONTROL UNIT                                                                                                    | <b>29</b><br>30<br>31<br>32<br>33<br>34<br>35<br>36<br>37<br>38<br>39<br>40<br>41<br>43<br>44<br>45<br>46<br>47<br>48<br>49<br>50                                                                    |
| <ul> <li>5.4. RESPONSES.</li> <li>6. PROGRAMMING THE SYSTEM WITH THE CONTROL UNIT</li></ul>                                                                                                    | <b>29</b><br>30<br>31<br>32<br>33<br>34<br>35<br>36<br>37<br>38<br>39<br>40<br>41<br>43<br>44<br>45<br>46<br>47<br>48<br>49<br>50<br><b>51</b>                                                       |
| <ul> <li>5.4. RESPONSES.</li> <li>6. PROGRAMMING THE SYSTEM WITH THE CONTROL UNIT</li></ul>                                                                                                    | <b>29</b><br>30<br>31<br>32<br>33<br>34<br>35<br>36<br>37<br>38<br>39<br>40<br>41<br>43<br>44<br>45<br>46<br>47<br>48<br>49<br>50<br><b>51</b>                                                       |
| <ul> <li>5.4. RESPONSES.</li> <li>6. PROGRAMMING THE SYSTEM WITH THE CONTROL UNIT</li></ul>                                                                                                    | <b>29</b><br>30<br>31<br>32<br>33<br>34<br>35<br>36<br>37<br>38<br>39<br>40<br>41<br>43<br>44<br>45<br>44<br>45<br>46<br>47<br>48<br>49<br>50<br><b>51</b><br>52<br>54                               |
| 5.4. RESPONSES.<br>6. PROGRAMMING THE SYSTEM WITH THE CONTROL UNIT                                                                                                    | <b>29</b><br>30<br>31<br>32<br>33<br>34<br>35<br>36<br>37<br>38<br>37<br>38<br>37<br>38<br>37<br>38<br>39<br>40<br>41<br>43<br>44<br>45<br>44<br>45<br>46<br>47<br>50<br><b>51</b><br>52<br>54<br>57 |

## TwinLock compact

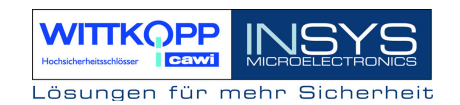

| 8. | TECHNICAL DATA                | 61 |
|----|-------------------------------|----|
|    | 7.6. CUSTOMER DATA MANAGEMENT | 60 |
|    | 7.5. User Data Management     | 59 |
|    | 7.4. DISPLAY EVENT LOG        | 58 |

### **Revision History**

Support / Hotline

### 1. System Diagram

TwinLock compact – 1 lock with 12 VDC power supply / TwinXT optional

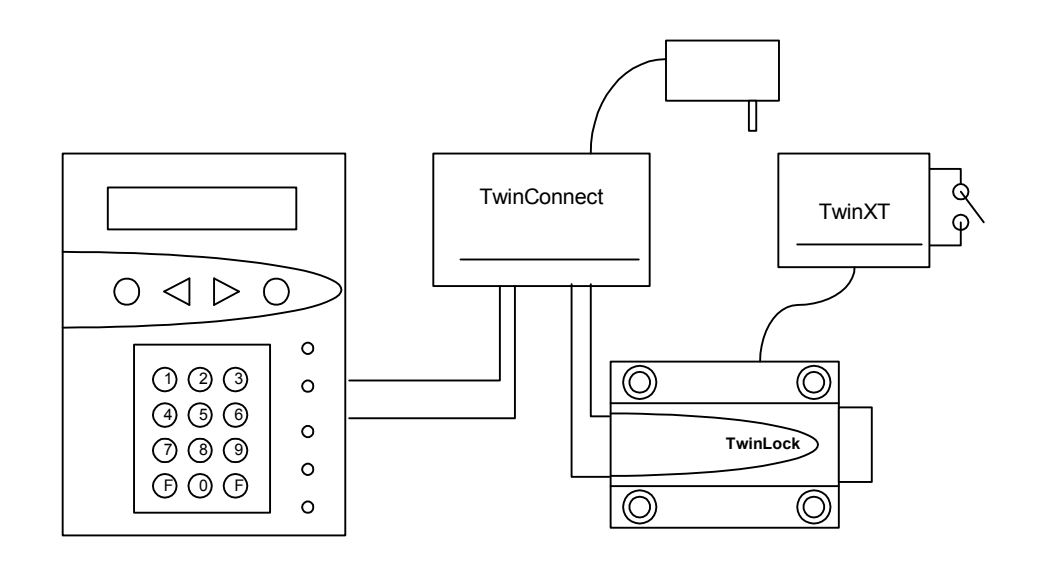

TwinLock compact – 2 locks with 12VDC power supply / TwinXT optional

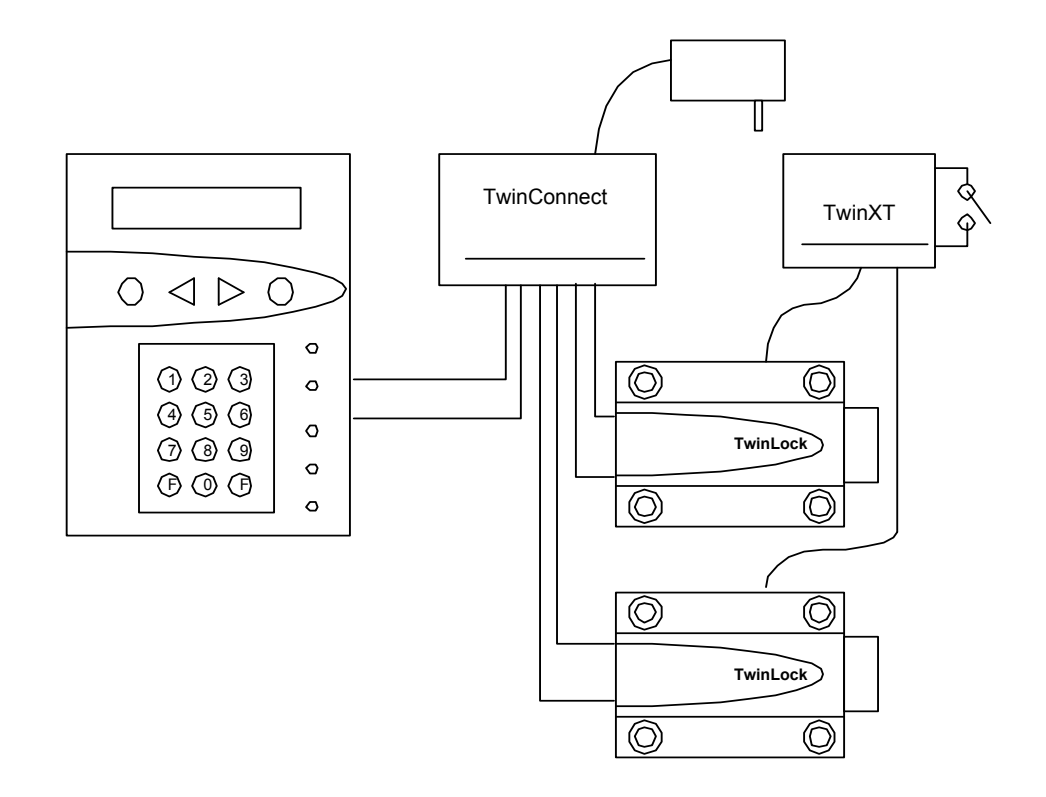

### 2. System Description

**TwinLock compact** is an electronic high safety lock system with integrated arming device for a burglary alarm system class 3/C. It is a modular system. The security-relevant system parts are designed fully redundant.

The system consists of the following components:

- 1-2 Control units = Terminals
- 1-2 locks
- 1 Bus distributor = Connector for the individual components (hub)
- 1 Extension units TwinXT

### 2.1. Input Unit : FlatControl

The input unit is mounted on the outside of the safe (see assembly of the input unit) and is used to control and operate the locking system (code input, programming, etc.), as well as to arm or disarm a burglary alarm system using a physical code (chip card).

### 2.2. Lock : TwinLock compact

The locks are mounted within the secured area of the safe (see assembly of locks). The mnemonic codes are stored and evaluated inside the locks.

### 2.3. Bus Distributor : TwinConnect

The bus distributor TwinConnect enables the connection of the individual system components.

In addition, TwinConnect has a power supply unit (12 VDC), which can supply the TwinLock compact system. (When the arming device is connected, however, the system must be supplied through the BAS).

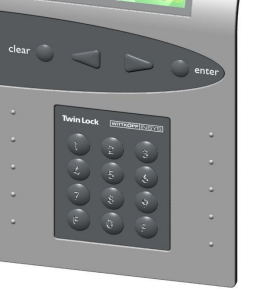

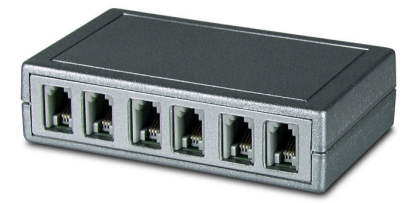

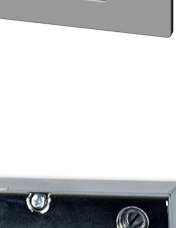

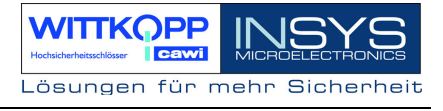

### 2.4. Extension Unit : TwinXT

The TwinLock compact system can be extended by 2 inputs and 2 outputs by means of the extension unit **TwinXT** very easily. Basically, a TwinXT can be connected to each lock in the system. Consequently, each lock can be specifically locked or released, and each lock can have a bolt system contact.

2 switching inputs (release/bolt system contact) for lock 1 2 switching inputs (release/bolt system contact) for lock 2 2 relay outputs (status/silent alarm) (30V/1A) Power supply 12 VDC Antitamper loop with tamper switch

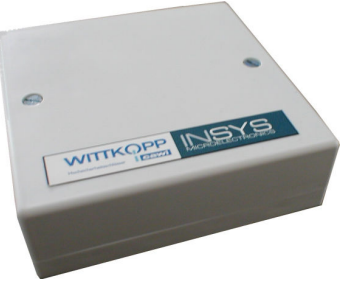

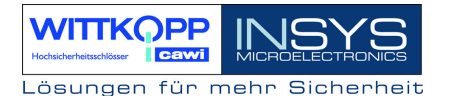

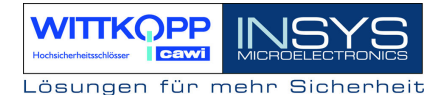

### 2.5. Chip Cards (TwinCard)

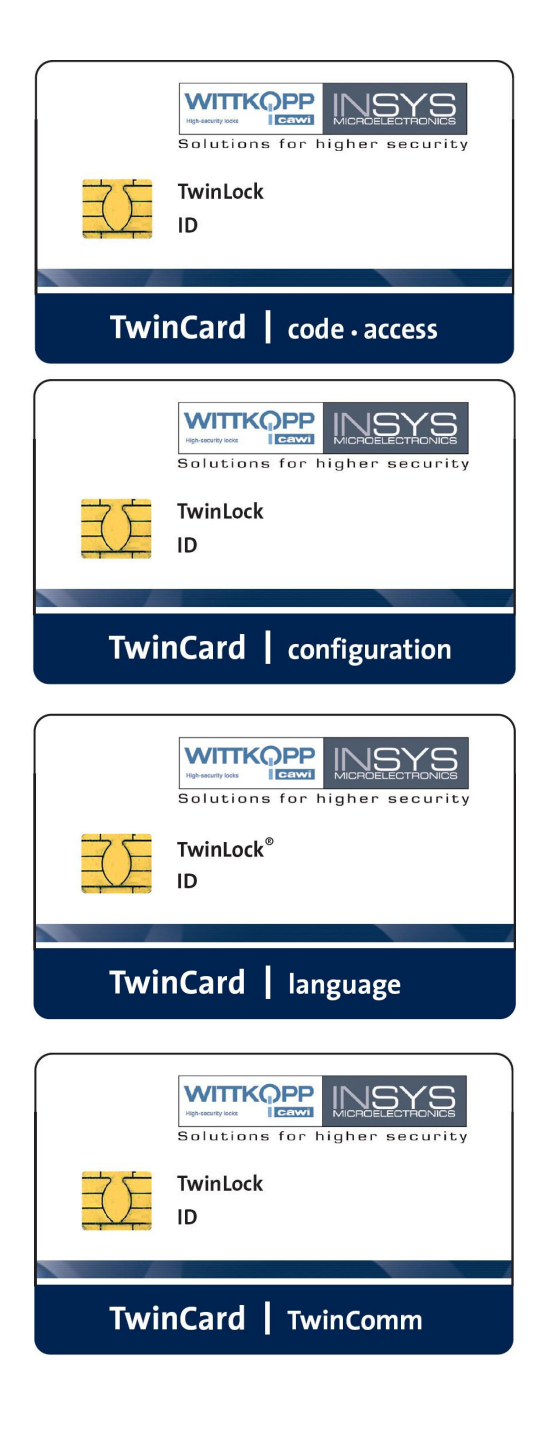

TwinCard code access

Chip card as 'physical code' to disarm a BAS. The code is changed continuously.

#### **TwinCard configuration**

Chip card for the system configuration and the event log. In cooperation the with PC software TwinComm, the configuration can be imported or exported and the log can be read out.

#### **TwinCard language**

Chip card for the configuration of the system language. (German, English, Czech, Portuguese...)

### TwinCard TwinComm

Lizenzchipkarte for the TwinComm configuration Software.

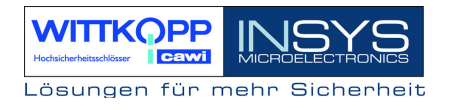

### 2.6. Configuration Set TwinComm

The TwinLock compact system can be configured fast and conveniently using the program TwinComm in connection with the chip card reader of the configuration set and the chip card **TwinCard configuration**. All settings and the event log can be displayed, printed and saved.

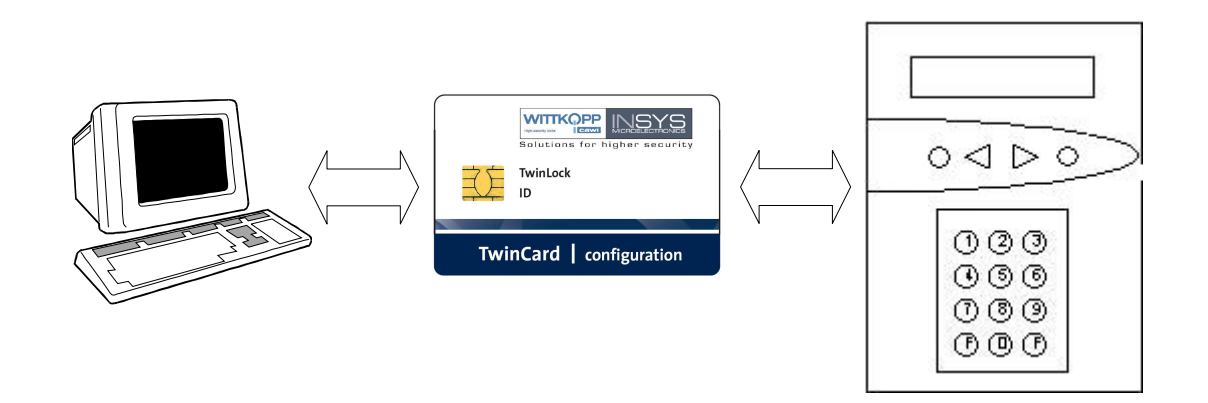

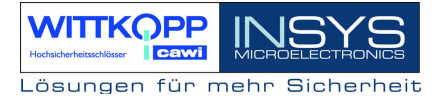

### **3. Function Description**

#### **Code and Locking Functions**

1 Master code per lock 1 System code 99 User codes per lock Status indicator for programmed user codes Code linking (Four-eye code ) Silent alarm Code manipulation detection Quick unlocking code Opening duress (forced sequence) Parallel code Automatic lock with door switch

#### **Timer Functions**

Time delay Alarm/sabotage delays Automatic switching to daylight savings time

#### **Service Functions**

Event log 768 events Import/export of the configuration via chip card System language can be configured using the chip card Reset of the individual system components Query of the system component version System components login/logout Step-by-step operation for motor test System line free configurable System status indicator Voltage monitoring

### 3.1. Code and Locking Functions

#### Master code

Each lock has a master code (ID = 00 + 6-digit master code).

The master code has the authorization to program lock-specific procedures (e.g. time delay, user codes, etc.) or to unlock, respectively.

The master code can not be deleted or deactivated.

#### Attention:

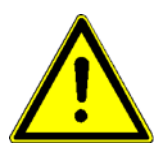

The default code for the user 00 (= Master) of each lock is the pre-programmed code 1 2 3 4 5 6. The user codes no. 01...99 of the individual locks have been deactivated by the manufacturer.

For safety reasons, the master codes of the individual codes must be changed IMMEDIATELY!

When programming the code you must see to the new unlocking code being checked repeatedly while the safe is open.

Do not use personal data when programming unlocking codes!

Loosing a master code can have very costly consequences!!!

#### Manager code

There is one manager code (6-character code) per lock. The manager code is also called the **system code**!

The manager code has the authorization to program the settings and time functions. It does not have any opening authorization, though.

The manager code cannot be deleted or deactivated.

#### ATTENTION:

#### The code 1 1 1 1 1 1 is pre-programmed as the works code for the system code.

#### User codes, Benutzercodes

Each lock has 35 user codes (user ID + 6-digit user code).

The user codes are programmed or deleted by the according master code. A user can reprogram his/her user code autonomously. Otherwise, the user only has an unlocking authorization.

A user code can be assigned the possibility for "Quick unlocking" (= quick unlocking code) without time delay expiration (see timer programs 3.2.2).

#### Status indicator for programmed user codes

For each lock, the programmed user codes can be displayed. The programming status, i.e. OK or NOK is displayed. The display can only be activated by the according lock master.

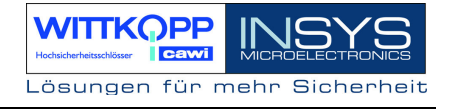

#### Quick opening code

A user can be assigned the function of the quick opening code, which circumvents a programmed time delay. The user who has stored the code with number 09 has the quick opening code by default.

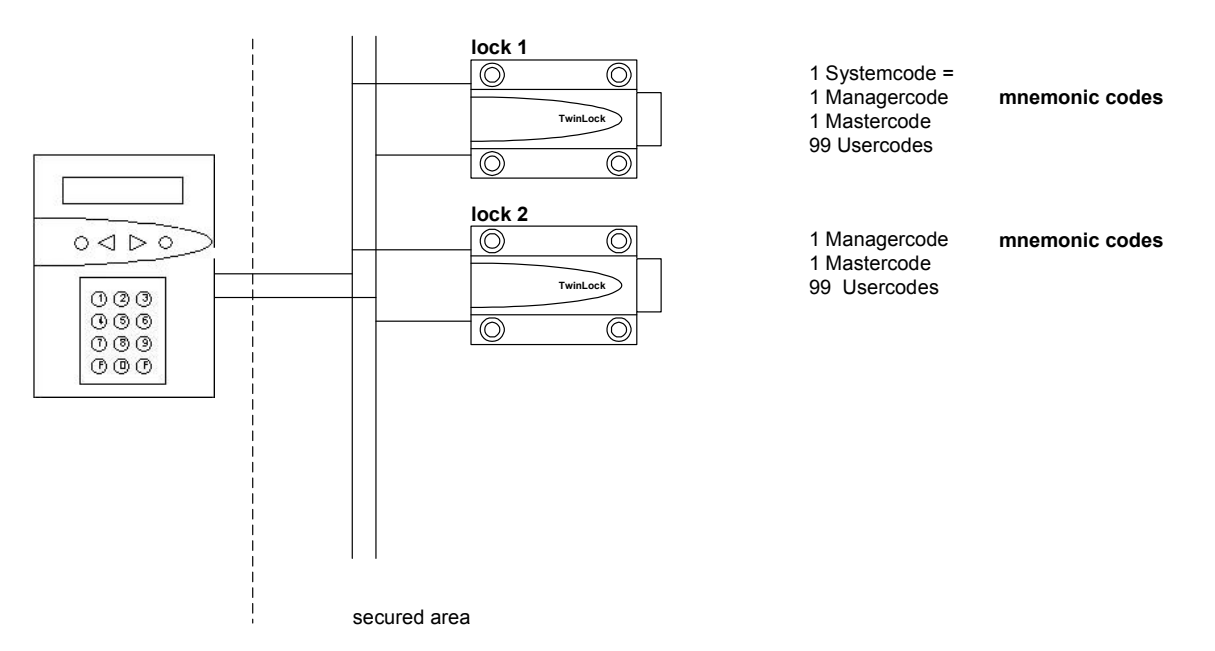

#### Code distribution in the TwinLock 7220 system

#### Unlocking & Locking

The unlocking is tied to at least one code entry. This always takes place via the menu keys (see sabotage safety). Unlocking can be prevented by several functions (timer programs...).

#### **Opening duress (forced sequence)**

When a 'opening duress' is activated, the locks can only be opened in a certain order / sequence (lock 01, 02, ...). When locking the system, the sequence is reversed. The system is only unlocked and accessible for configuration and service after all locks have been opened.

#### Automatic lock with door switch

The system can be locked automatically using a door switch or a bolt system contact, which is either connected to a TwinAlarm or TwinXT system, depending on the system variant.

This function can only be configured via the PC software TwinComm.

#### Code linkage

For the entire system, the function 'Four-eye code' can be programmed. A lock can thus only be unlocked by entering 2 user codes respectively. Programming can only be performed by the system master. If a four-eye code has already been programmed, the system master can perform the programming only in connection with other users of lock 01.

Manual

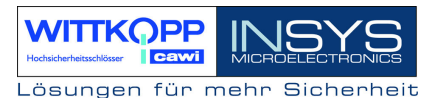

#### Parallel code

For a **2 lock system**, the function 'parallel code' can be programmed. This function can only be configured via the PC software TwinComm.

In this case, the unlocking codes apply to 2 locks, e.g. the user does no longer need to select a lock, and he is not bound to a specific lock. In all locks, however, the same codes must be programmed for the according users, e.g.

| User 08:  | Lock 1: Co<br>Lock 2: Co | Lock 1: Code : 080808<br>Lock 2: Code : 080808 |  |  |
|-----------|--------------------------|------------------------------------------------|--|--|
| User 009: | Lock 1 :<br>Lock 2 :     | Code : 090909<br>Code : 090909                 |  |  |

Note on code linkage and parallel code:

Attention: The code linkage and the parallel code can not be set simultaneously.

#### Silent alarm

During a threatening situation, a special alarm code may be entered when locks are opened and closed, to trigger a silent alarm.

The alarm code consists of the normal user access code where the last number is increased by **+1** (9 switches to 0!).

The system now acts exactly like for the normal opening procedure for the user (and the intimidator), but at the same time a silent alarm signal is sent to the BAS.

Furthermore, an individual opening time delay may be defined for the case of an alarm. The lock can only be opened after the set waiting period has expired (see also timer programs 3.2.2).

The defined release time of the "normal" time delay is used as release time.

Example:

Unlocking code: 1-2-3-4-5-6 >> Alarm code: 1-2-3-4-5-7

#### Code Manipulation

When the code has been entered incorrectly for four times, a blocking time of 1 minute is activated. During this blocking time, no opening procedure may be performed. Each further incorrect code entry increases the blocking time by one minute. The maximum blocking time is 15 minutes.

At the beginning of the locking period, the incorrect code entries are classified as a manipulation attempt and stored in the event memory. The next time that a correct code is entered, the code error counter is reset and the locking period is deleted. (see also timer programs 3.2.2, sabotage safety 3.2.5)

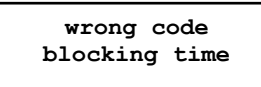

### 3.2. Timer Functions

#### Time delay

Unlocking delay, individually configurable (00 - 99 min.). A release time (00 - 99 min.) can be programmed for each unlocking delay. After the time delay expiration an unlocking code must be re-entered.

The programming is performed by the system manager.

A user can be assigned a quick unlocking code function to bypass this program.

#### Alarm/sabotage delays

When the unlocking code was entered incorrectly 4 times, a time delay of 1 minute starts. For each further attempt with a wrong code the waiting period is extended by 1 minute, up to a maximum of 15 minutes.

When a silent alarm is triggered, a waiting period with a set duration will start. These special programs can not be bypassed or interrupted.

### 3.3. Service Functions

#### Event Log

The latest 768 events (programming processes, hardware errors, and certain status messages, manipulation and sabotage attempts) are logged in chronological order, including date and time (perhaps the user number).

There is also the possibility to transfer the entire event memory to the TwinCard configuration. Display and printing of the event memory take place with the PC software TwinComm.

#### Configuration import/export

An entire configuration profile can be swapped out to the chip card Twin Card Configuration. This profile can then be edited with the PC software TwinComm and reimported or saved. The above-described event log is also written to the card and can be displayed, printed and saved using TwinComm.

#### System language

The system language can be transferred using the chip card TwinCard language. This card is available in several languages and must be requested separately.

#### More functions

Reset of the individual system components Query of the system component version System components login/logout Step-by-step operation for motor test Operation of several control units

### 3.4. Operational Safety

#### Redundancy

A dual bus system and a dual electronic and mechanical locking system in the locks guarantee high system stability. The two identical system parts are completely independent from each other and can therefore function individually.

#### Voltage monitoring

When the power supply is applied or when the system recovers from energy saving mode, the state of the battery (system voltage) is checked. When the system falls below a set warning threshold, an entry is made in the log and a message is displayed. Press F2 to display the system voltage from the system menu.

\*\*\* TwinLock \*\*\* battery: 9.0V \*\*\* TwinLock \*\*\* !!! Low Batt !!!

Every time the system is restarted (battery replacement) or when the system is activated, the battery voltage is measured and checked. If the battery voltage falls below the set warning limit, the message

'!!! Low - Batt !!!' is displayed and also stored in the event memory.

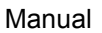

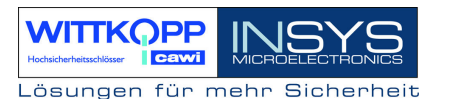

#### **Power Failure**

The FlatControl receives its power supply via each of the two bus cables. When a voltage failure occurs, an emergency current feed for the entire system is possible via a jack at the bottom of the keyboard.

For this, an adapter cable 7237-101-0 and a 9 volt block battery (alkaline type) is required. For the connection of the adapter cable, see figure.

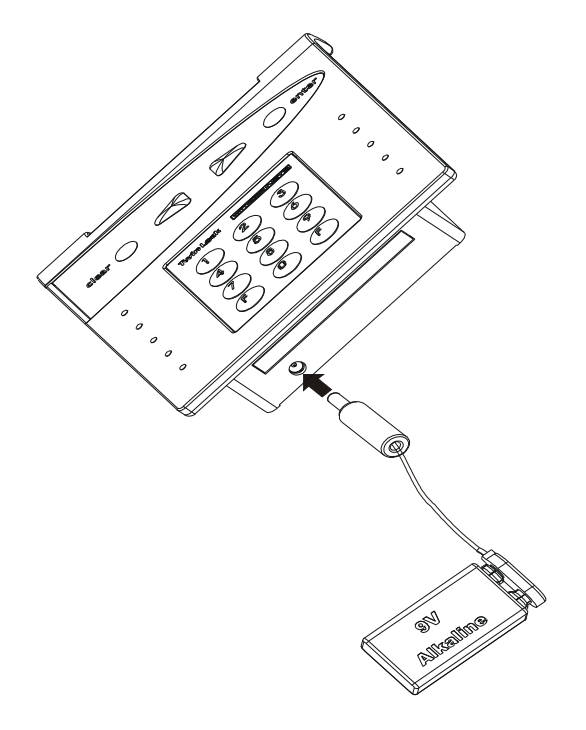

#### Real time clock

The date and the time are generated by a specially buffered real time clock and will survive even if the system receives no current for several days.

If a real time clock still happens to be deleted, the system will be in an undefined state.

It must therefore be possible to set the date and time even when the system is locked.

Key F2 in the system menu >> system voltage >> key F2 >> 1 >> 0 >> date/time

(system code required)

#### **Further functions**

Protection against locking the locks while the bolt system is open.

(only in connection with TwinXT or TwinAlarm)

Constant self-diagnosis of the bus lines and system components.

Log entry of all warning and error messages.

Validity check of entered times and dates.

### 3.5. Sabotage safety

#### Input unit TwinControl/FlatControl

The input unit in the unsecured area is secured by different measures.

Opening the case (battery compartment TwinControl) is immediately detected and displayed until an authorized user unlocks the system lock properly.

A person standing next to the authorized user cannot watch the entering of the code. A special film in the view window of the terminal prevents the reading of the display from a lateral position.

Besides that, the opening code is not entered via the keyboard, but via the arrow keys above a digit selection on the display. After each entry of a digit, the cursor will be displayed at a randomly selected new position.

#### **Further functions**

All codes are saved and evaluated within the secured area.

Log entry of all safety-relevant events.

Blocking times when a wrong code is entered repeatedly.

(see code programs, timer programs)

Configuration only possibly for unlocked systems after entering the system codes.

### 3.6. PC Support with Configuration Set TwinComm

Basically, the TwinLock compact system also works without PC support, but using the software simplifies the configuration and enables easy reading of the event log. The exchange of data with the lock system takes place with the chip card **TwinCard configuration** and the service function **'Import/Export'** at the control unit. Read-out configuration profiles can be saved, printed, or modified and reimported.

All timer programs and system settings can be programmed.

When the system settings are read out, the event log is also written to the chip card. The protocol can be displayed and printed with TwinComm.

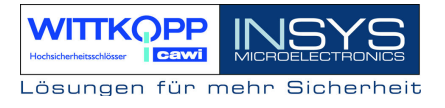

### 4. Operation

### 4.1. Display and Control Elements of the Input Equipment

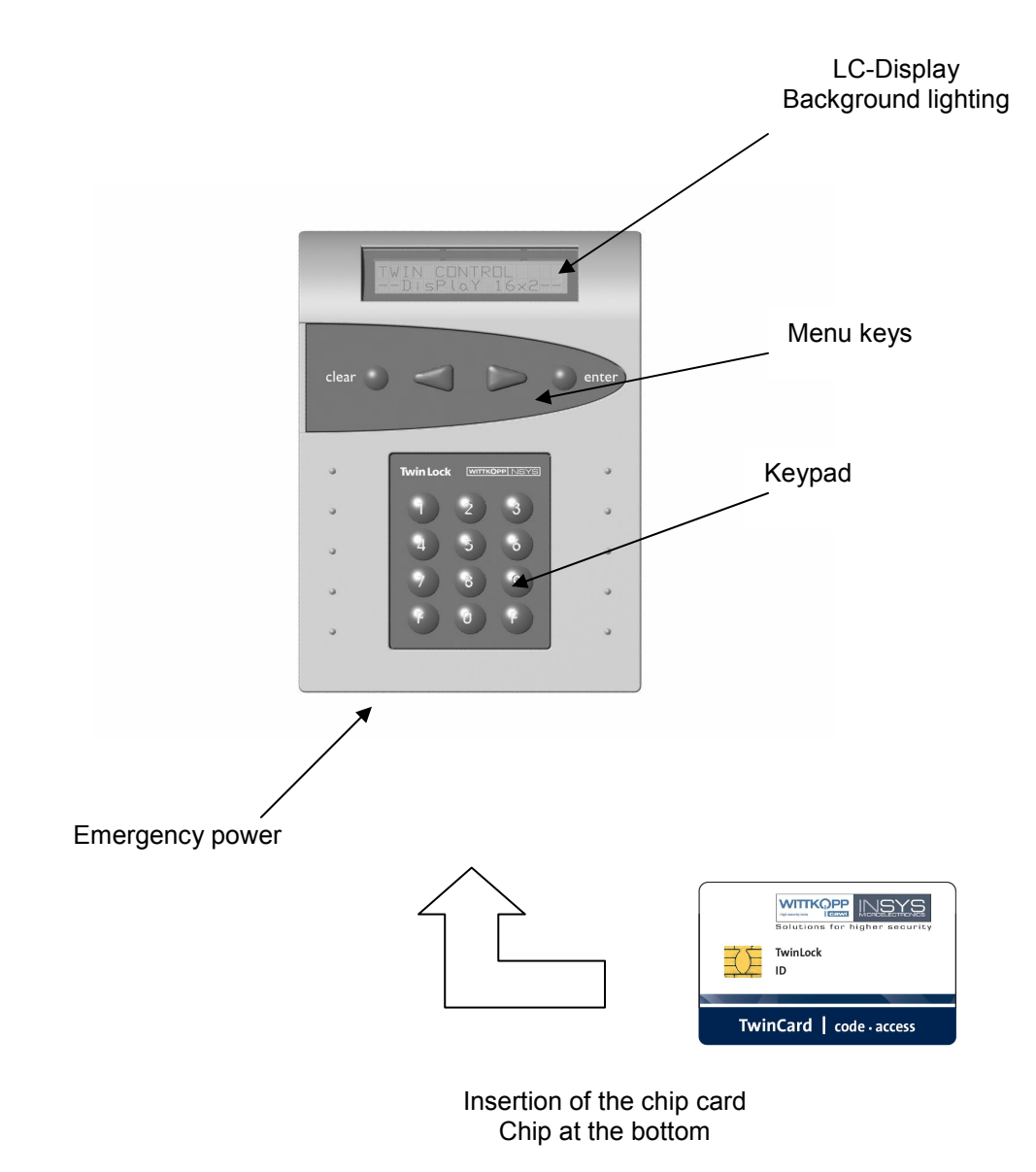

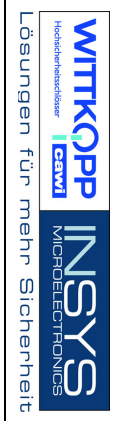

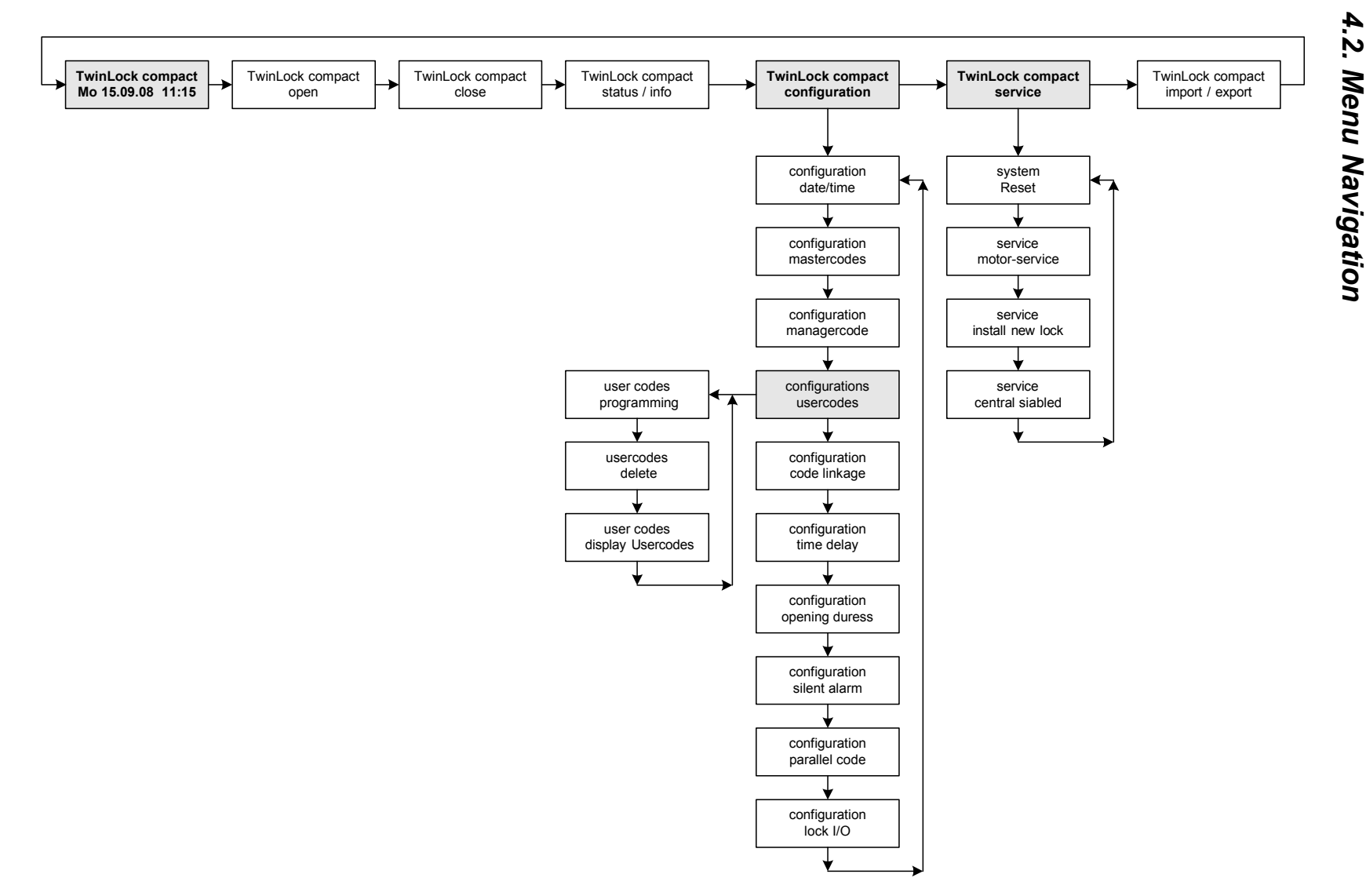

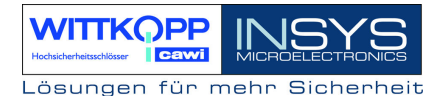

### 4.3. General Operating Instructions

#### System Activation

When idle, the TwinLock System is activated by operating a menu key at the control unit. After the activation, a system check is performed and the individual states of the connected locks and of the TwinLock system are displayed.

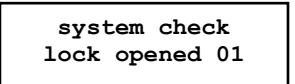

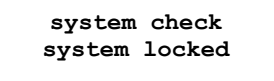

#### **Key Functions**

#### Menu Keys:

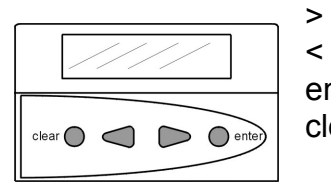

Menu navigation to the right, i.e. next menu item Menu navigation to the left, i.e. previous menu item enter Selection or confirmation clear Cancel, return to previous menu item

(press 2 seconds = return to system menu)

#### Key Pad:

123

8  $\bigcirc$ (F2

56 4

9

| 09 | Numeric keys to enter timer programs, etc. |
|----|--------------------------------------------|
| F2 | Display of the current battery voltage     |

Display of the current battery voltage (only possible in the system menu)

#### Code input

The code is only entered via the number keys. The menu keys are intended for menu navigation and extended entries.

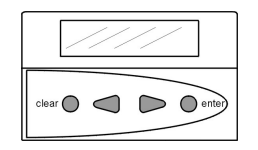

Using the menu keys for Menu Navigation

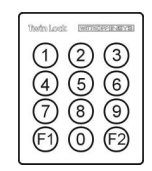

Entering the code using the numeric keypad

Manual

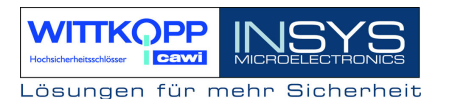

#### System Menu

The start page of the menu structure is called system menu. The system menu consists of one editable line (line 1 = system line, which can contain individual text), and the current date/time display (line 2).

\*\*\* TwinLock \*\*\* Mo 15.09.08 12:00

#### Programming the Code

Important notes regarding the programming of the code

- For security reasons, switch the system code or the master code of the individual codes immediately after Installation.
   The default code 1 2 3 4 5 6 is pre-programmed for the user no. 00 (= system master) and for the system master is 1 1 1 1 1 1. The user codes no. 01...99 of the individual locks have been deactivated by the manufacturer.
- \* When programming the code you must see to the new unlocking code being checked repeatedly while the safe is open!
- \* Do not use personal data when programming unlocking codes!

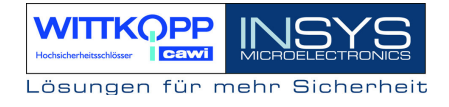

### **5. General Operation Processes**

### 5.1. Unlocking a Lock

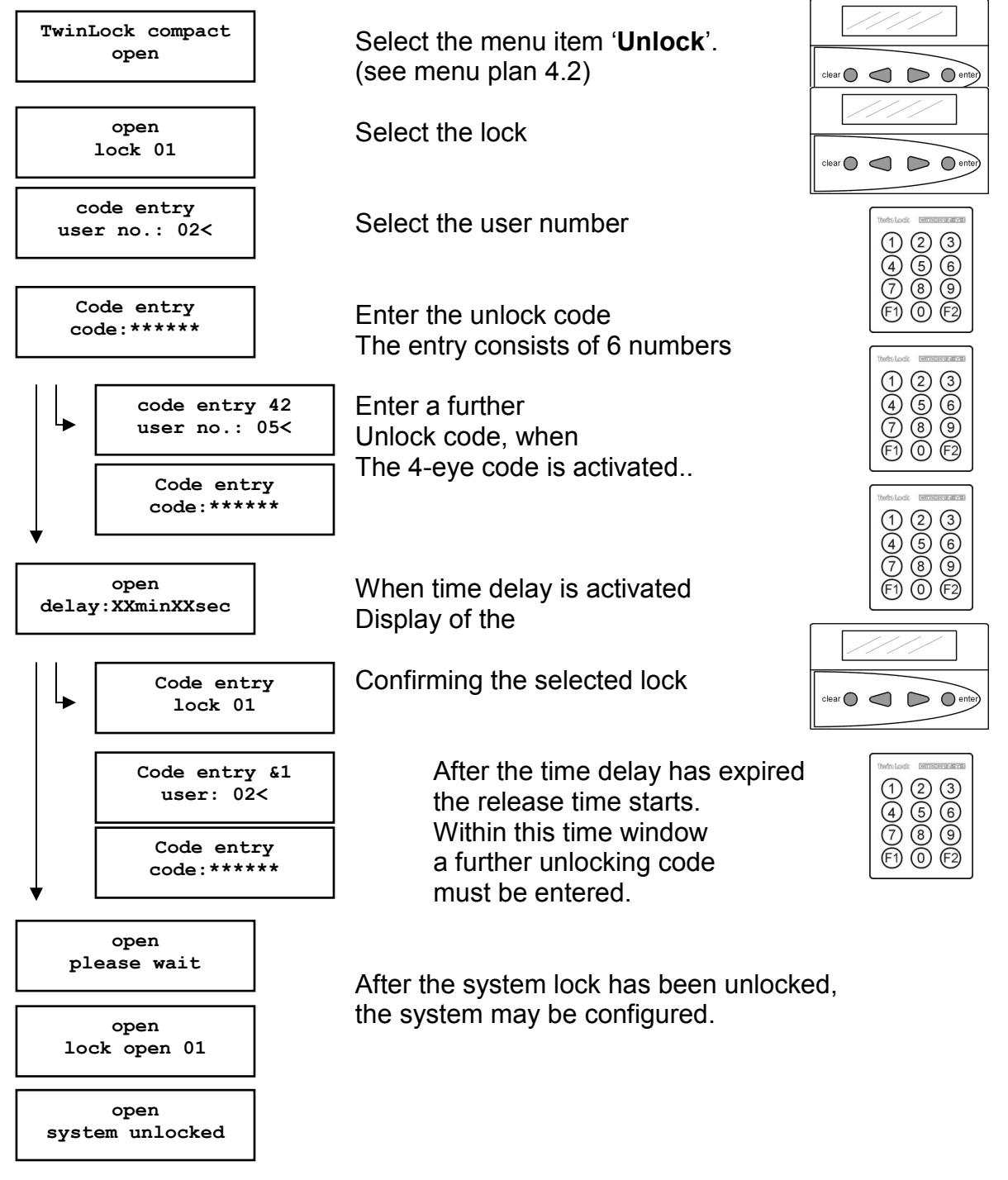

Automatic return after 3 seconds

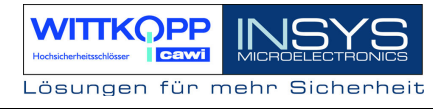

### 5.2. Closing a Lock

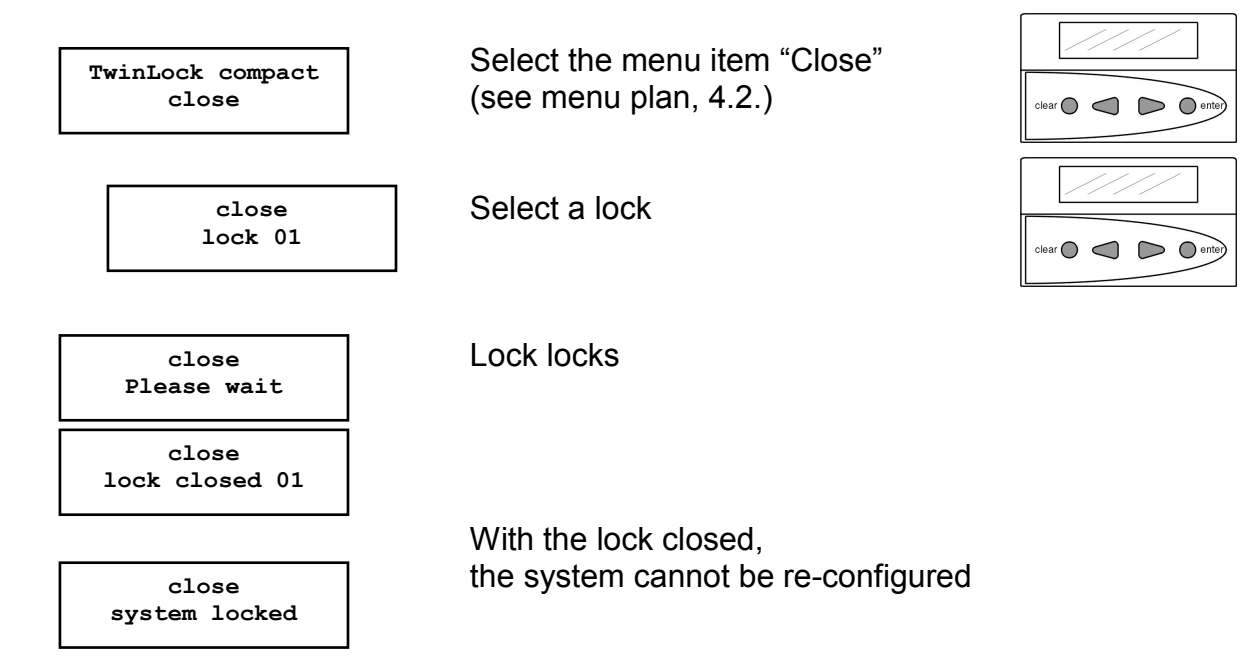

Automatic return after 3 seconds

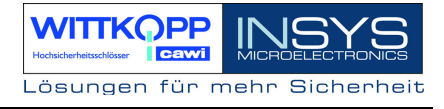

### 5.3. Status Request of a Lock/ version request

| TwinLock compact<br>Status / Info  |  |
|------------------------------------|--|
| Status / Info<br>Lock closed 01    |  |
| Version query<br>SW version : TS01 |  |
| Lock<br>SW version : S01           |  |

Select the menu item "Status" (see menu plan 4.2.)

The status of the selected component is displayed.

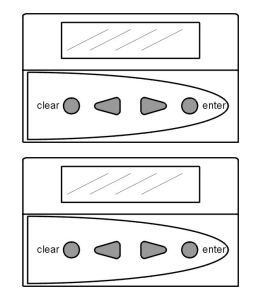

With 2 locks in the system, the version of the second lock also is on display.

Automatic return after 3 seconds

### 5.4. Responses

### Unlocking Messages

| open<br>time lock we         | No unlocking possible, because the current time is not within the time window defined in the weekly program. |
|------------------------------|----------------------------------------------------------------------------------------------------|
|                              |                                                                                                    |
| open<br>time lock da         | No unlocking possible, because the current date coincides with the date of a defined special day.            |
| open<br>locking peri         | No unlocking possible, because the blocking time program is active.                                          |
| open<br>part blockir         | No unlocking possible, because the chosen lock is partly blocked.                                            |
| Open cancel<br>Blocking tim  | An active timer program is cancelled by activating the input TIMEOUT in the secured area.                    |
| open<br>terminal swit        | The control unit was switched or re-initialized.                                                             |
| open<br>! manipulatio        | At the last code entry, a user entered a wrong code more than three times. ! Attention!                      |
| Restart or<br>currentless    | The system has either been restarted or the power supply has been interrupted.                               |
| <u>Status messages</u>       |                                                                                                    |
| system chec<br>failure Bus   | Lock can no longer be addressed at<br>bus A.<br>Please call customer service !                               |
|                              |                                                                                                    |
| system chec<br>failure Bus   | Lock can no longer be addressed at<br><sup>k</sup> bus B.                                                    |
| L                            | Piease call customer service !                                                                               |
|                              |                                                                                                    |
| system chec<br>failure motor | k     Final bolt position of the lock at bus A is not       c A     accessible.                              |
|                              | Flease call customer service !                                                                               |
|                              | Einal bolt position of the lock at hus B is not                                                              |
| · · ·                        |                                                                                                    |

system check failure motor B Final bolt position of the lock at bus B is no accessible. **Please call customer service !** 

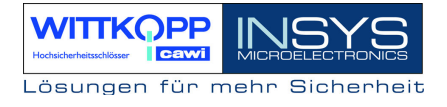

| System check     |
|------------------|
| failure motor AB |

Final bolt position of the lock is not accessible at bus A or bus B. **Please call customer service !** 

Status DMS XX Error

General lock fault. Please call customer service !

#### **General Error Messages**

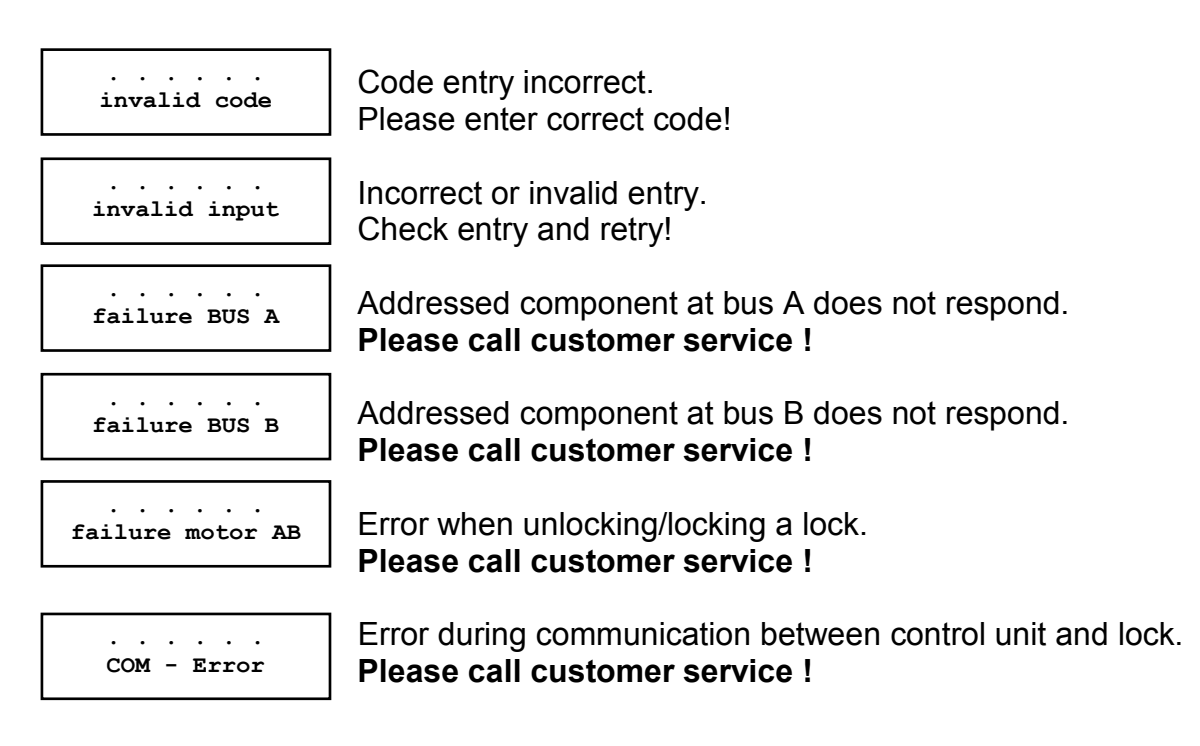

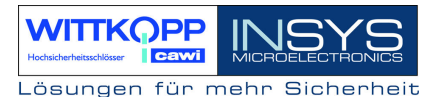

### 6. Programming the System with the Control Unit

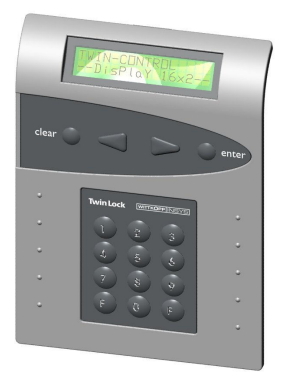

The following functions and settings can be performed using the control unit:

- Reprogram master code
- Reprogram manager code
- Program user codes
- Delete a user code
- Display a programmed User code
- Activate/deactivate code linkage
- Date/Time
- Program unlocking delay
- Program silent alarm
- Program parallel code
- Activate lock I/O, TwinXT
- Write configuration and log to chip card
- Read configuration from chip card
- Import new system language
- Automatic locking with door switch

Some of these functions and all others can be implemented by means of the **Configuration Set TwinComm**.

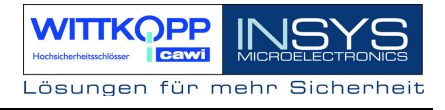

### 6.1. Reprogramming a Master Code

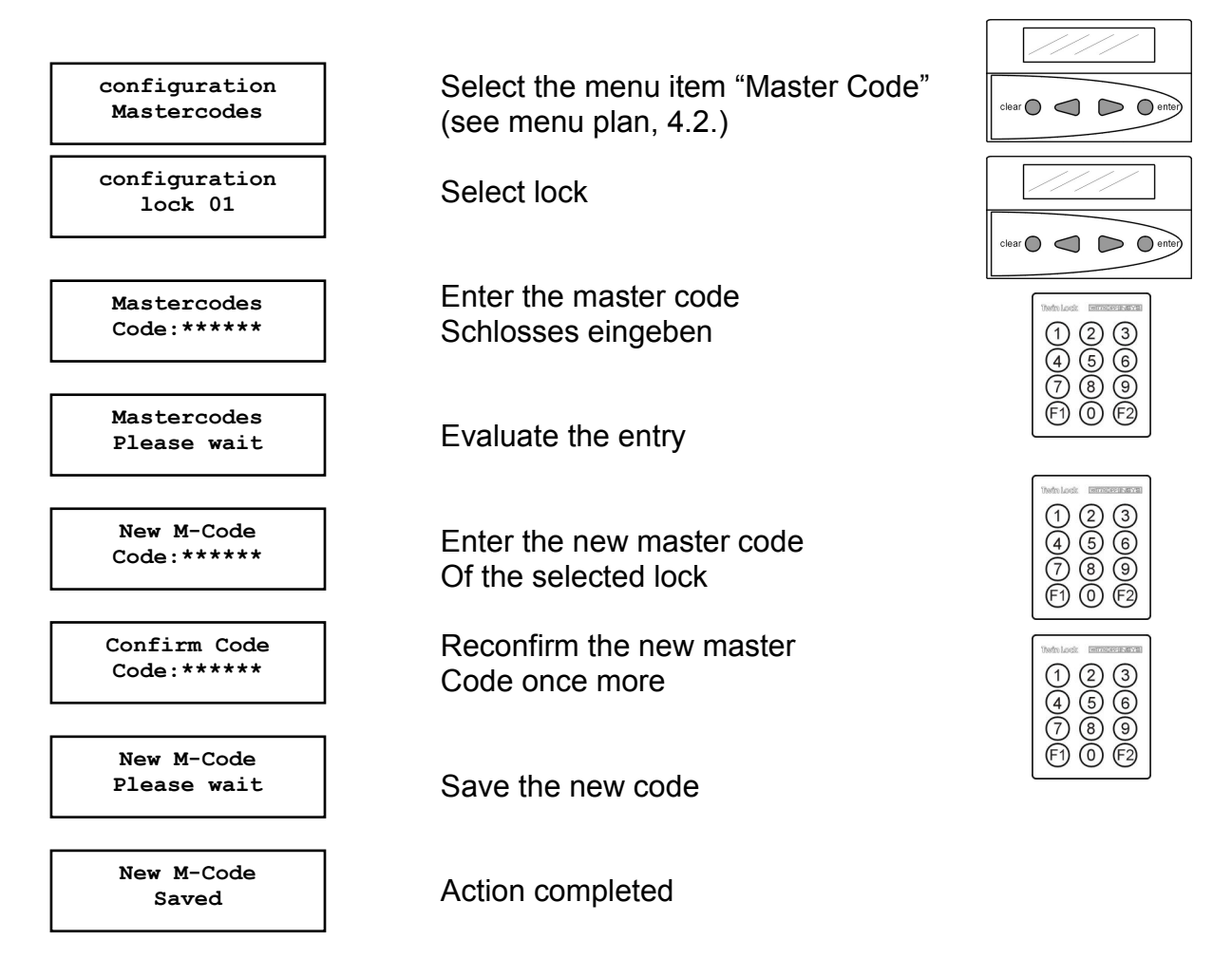

Automatic return after 3 seconds

Besides the normal unlocking authorization, the master code is also authorized to program the user codes.

When entering the code, the user = 00 is the master.

#### ACHTUNG:

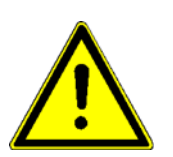

The default code 1 2 3 4 5 6 is pre-programmed for the master of each lock. For safety reasons, the master codes of the individual locks must be changed immediately.

When programming the code make sure that the new unlocking code is checked repeatedly while the safe is open. Do not use personal data when programming unlocking codes! Loosing a master code can have very costly consequences!!!

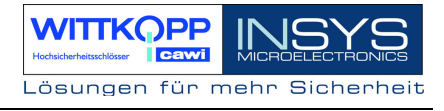

### 6.2. Reprogramming the Manager Code

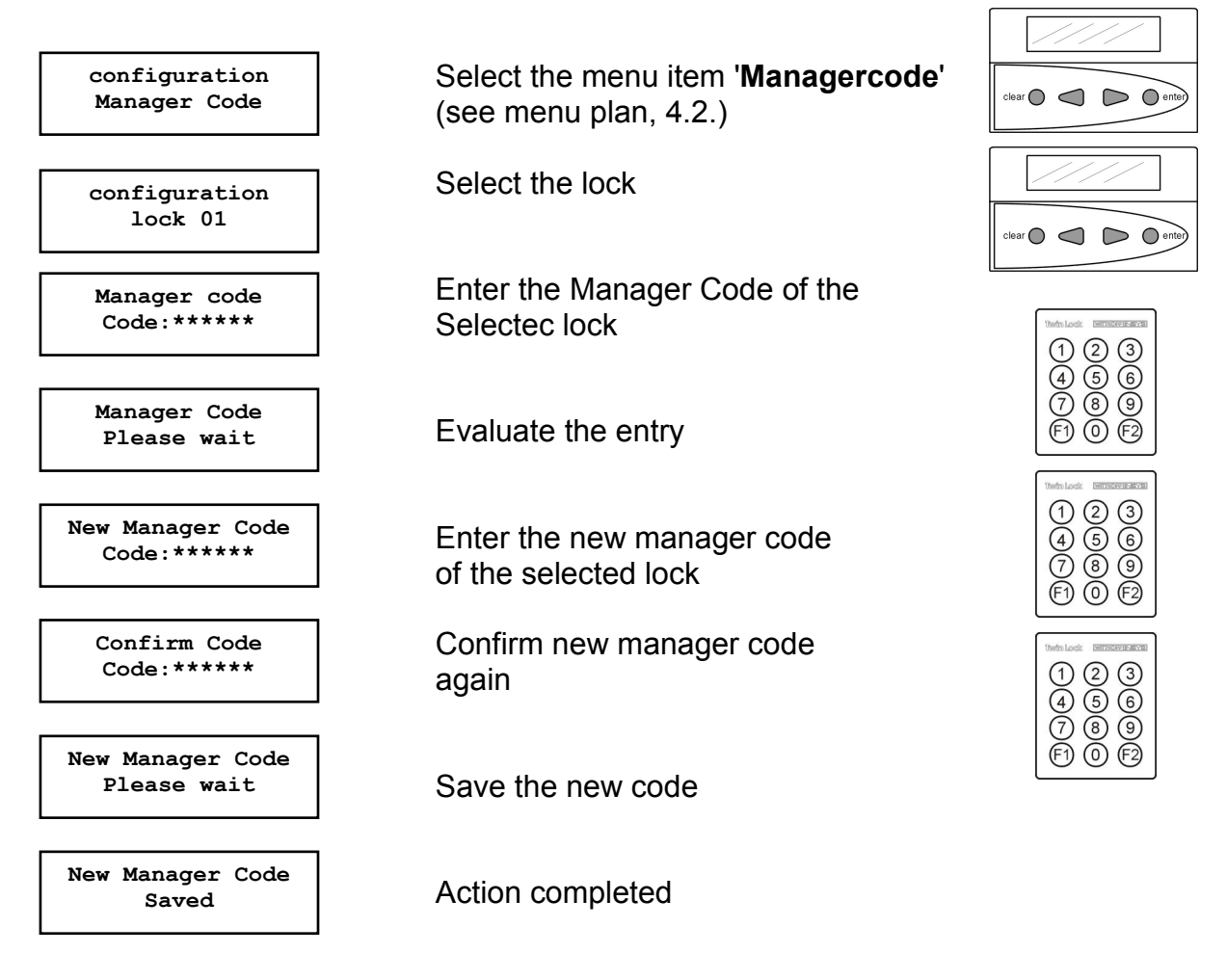

Automatic return after 3 seconds

The manager code does not have any opening authorization.

It does grant authorization to configure the system. When the code is entered, the user using this code is identified to be the system manager.

#### ACHTUNG: The default code 1 1 1 1 1 1 is pre-programmed for the manager. For safety reasons, the master codes of the individual locks should be changed immediately. Do not use personal data!

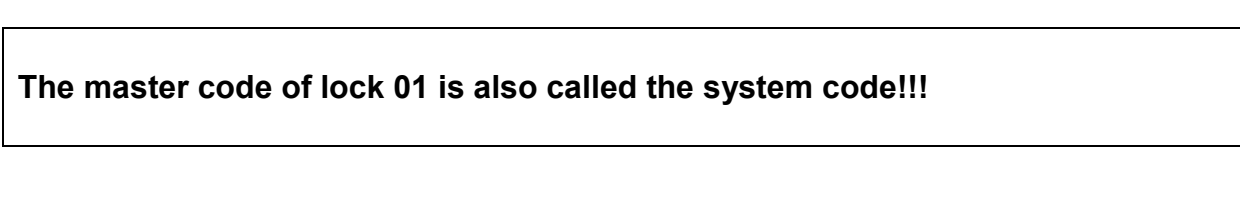

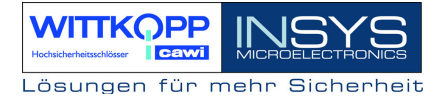

### 6.3. Programming and Reprogramming of a User Code

The programming of the user codes is just possible if the locks are open.

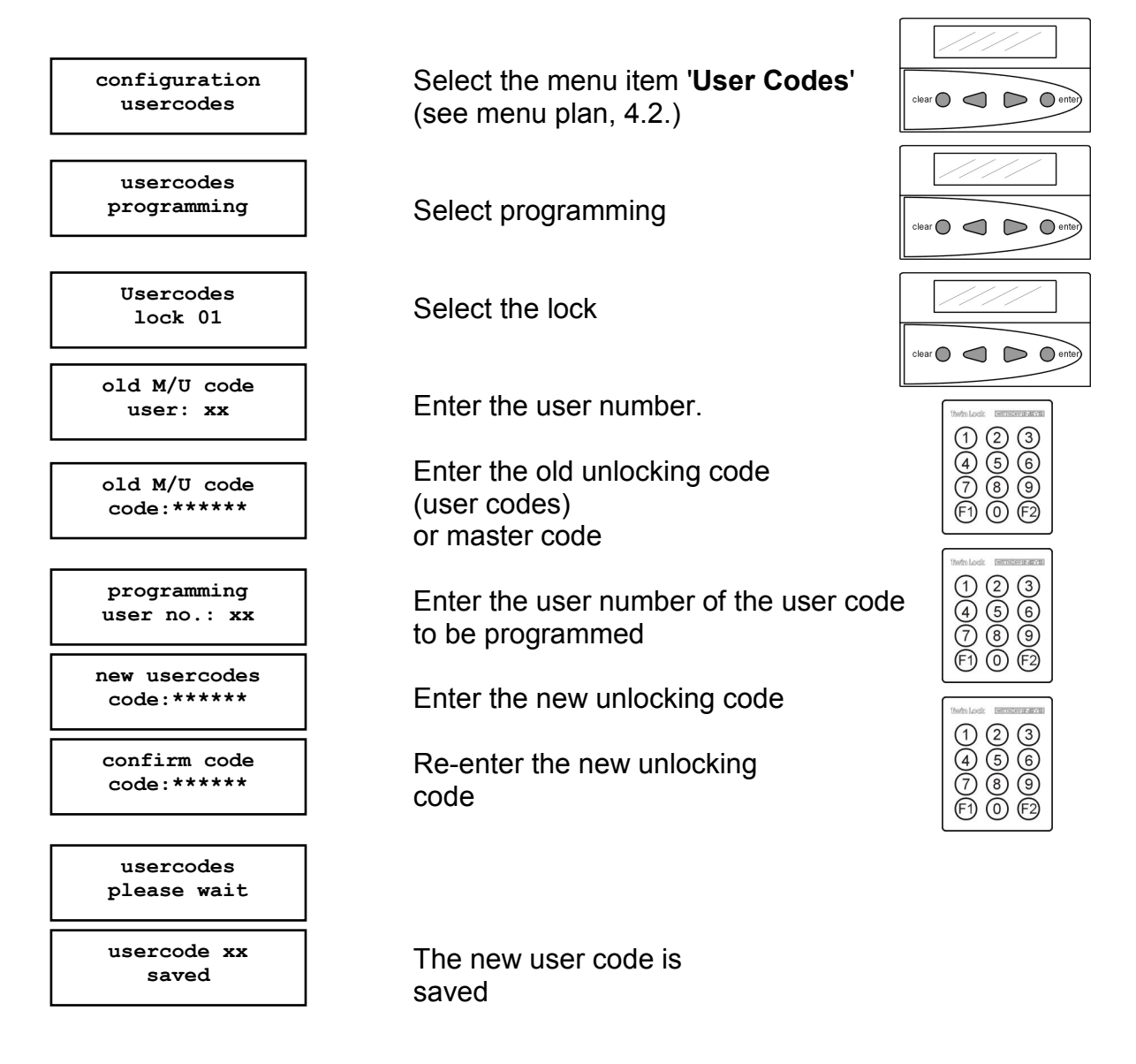

Automatic return after 3 seconds

#### User codes

A user can reprogram his/her user code autonomously. Otherwise, the user only has an unlocking authorization.

When a user code is programmed for the first time, the master code has to be entered first.

#### Attention:

When programming the code you must see to it that the new unlocking code is checked repeatedly while the safe is open. Do not use personal data when programming a code

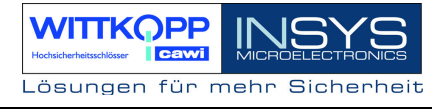

### 6.4. Delete a user code

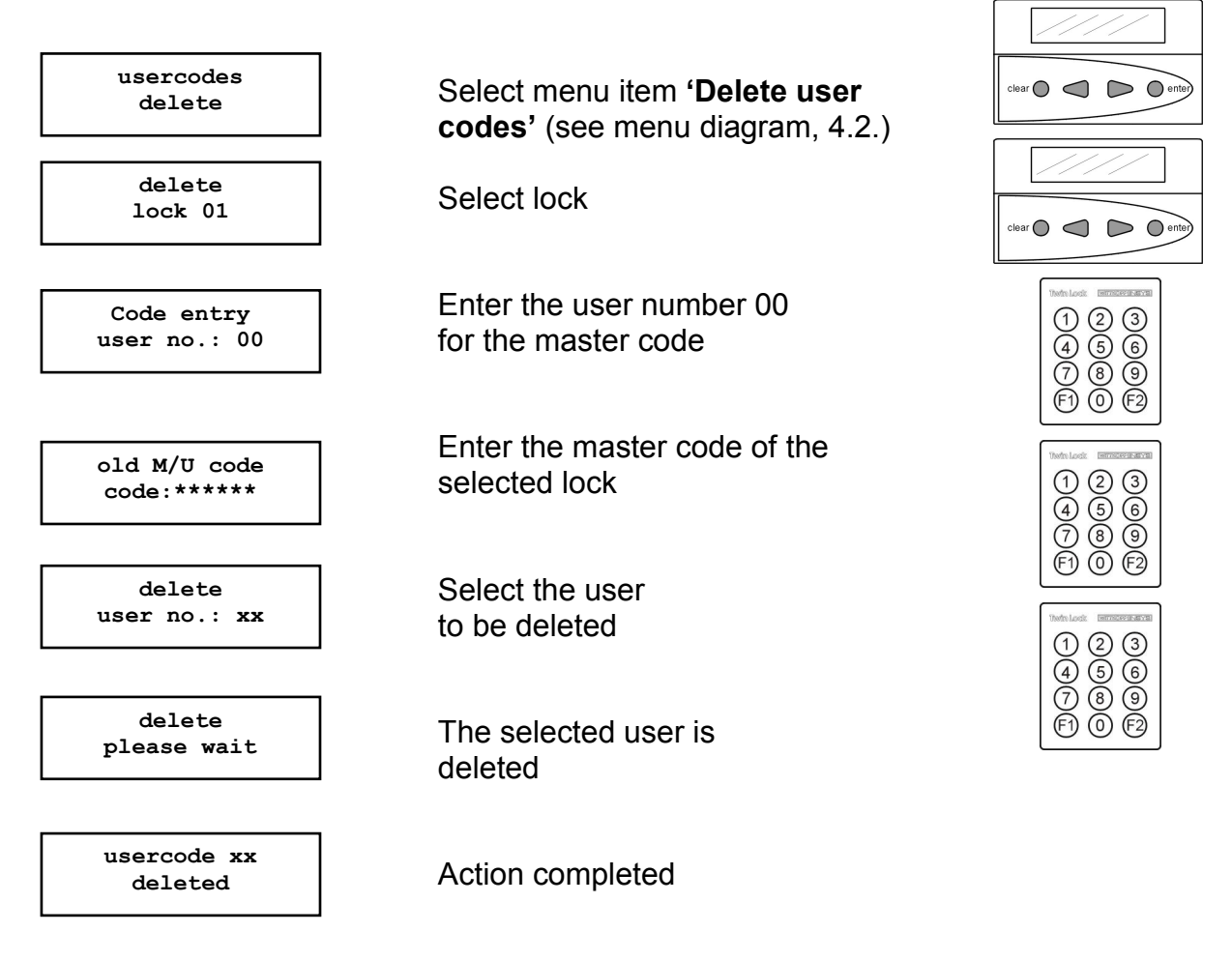

Automatic return after 3 seconds

Only the according owner of the master code can delete user codes. This action is saved in the event log.

The function itself can only be performed at the control unit.

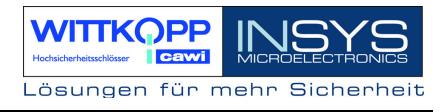

### 6.5. Display the Programmed User Codes

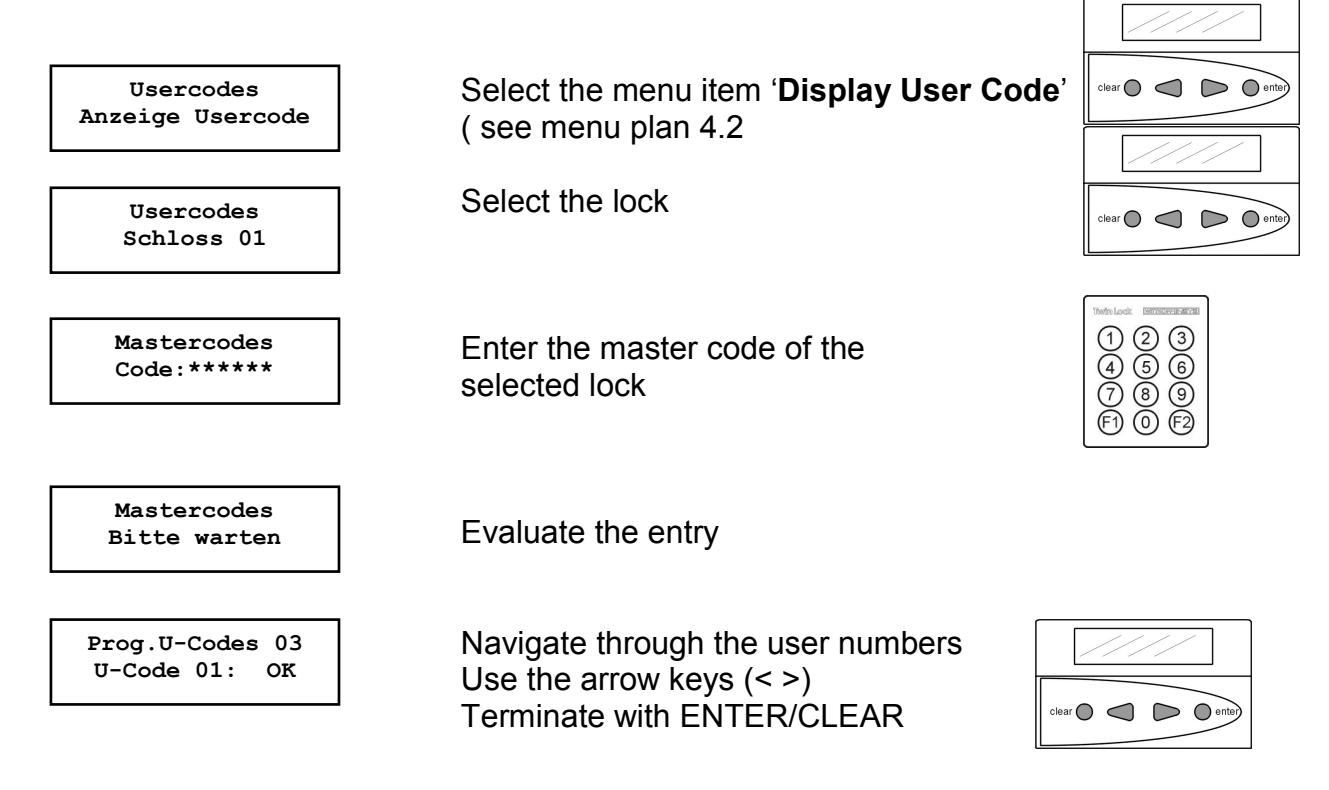

#### **Display the Programmed User Codes**

For each lock, the users can be displayed, which were entered in it. This means that not the codes themselves are displayed, but the status (programmed, not programmed).

The display of a programmed user code can only take place by entering the according master code of the lock.

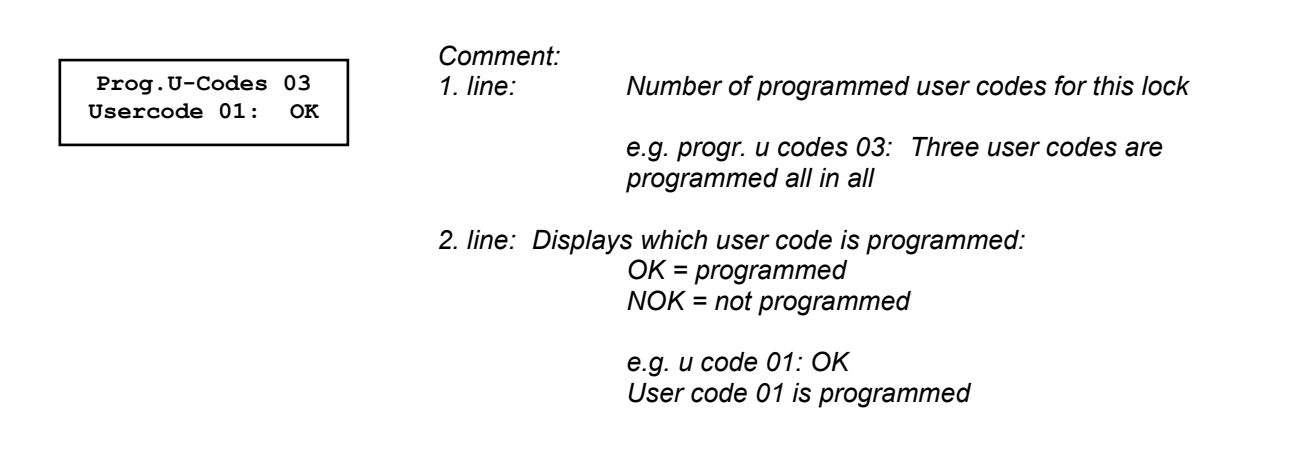

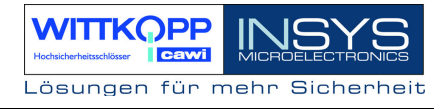

### 6.6. Setting the Date, Time and Weekday

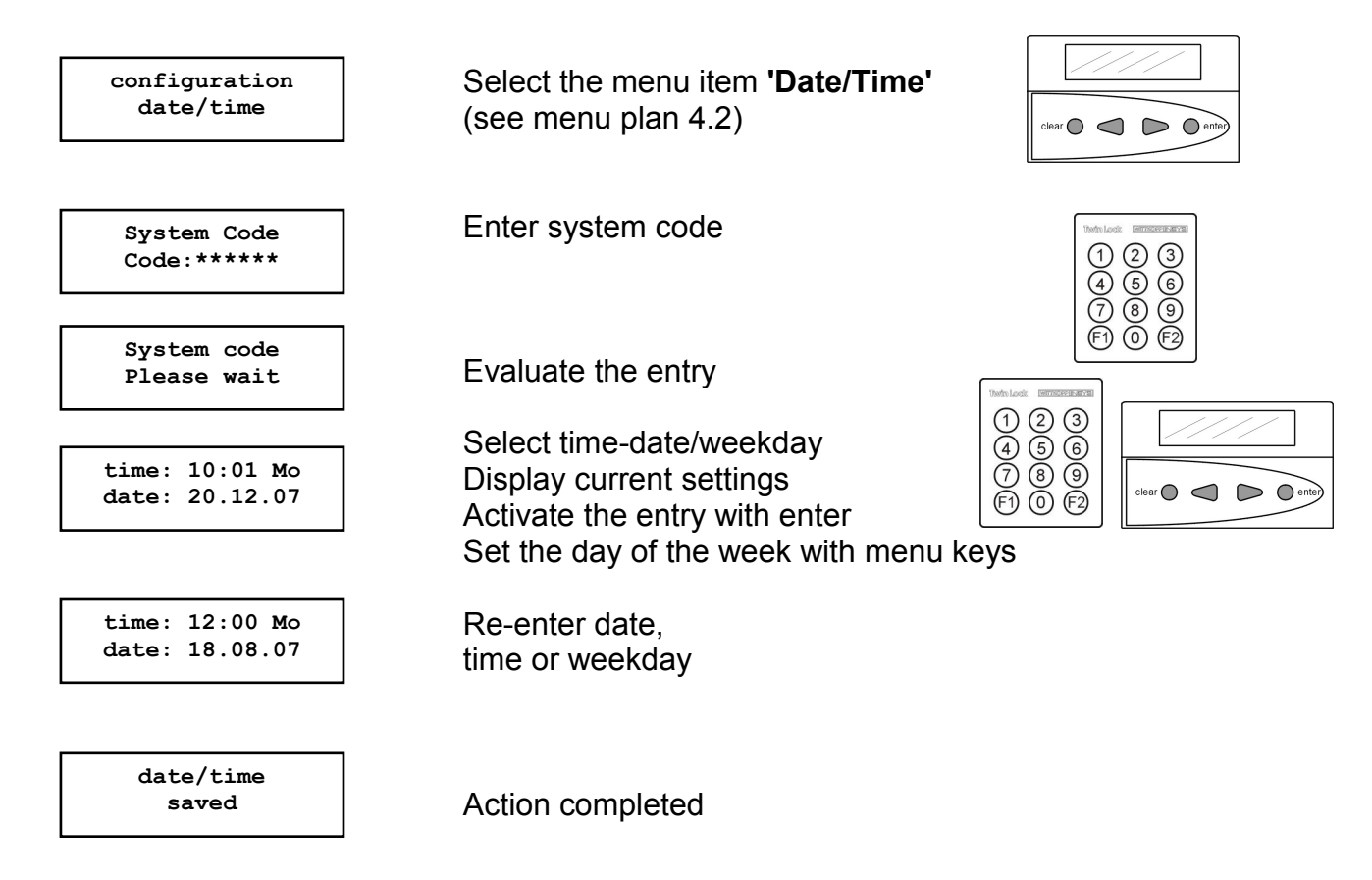

#### Date/Time

The date/time/weekday can only be changed by the owner of the system code. This action is saved in the event log.

#### Attention:

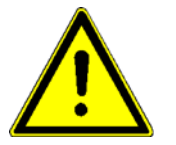

The correct setting of the date/time/weekday is the basis for all timer programs in the system or the event log to run properly.

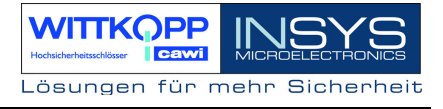

### 6.7. Code Linkage Programming (Four-Eye-Code)

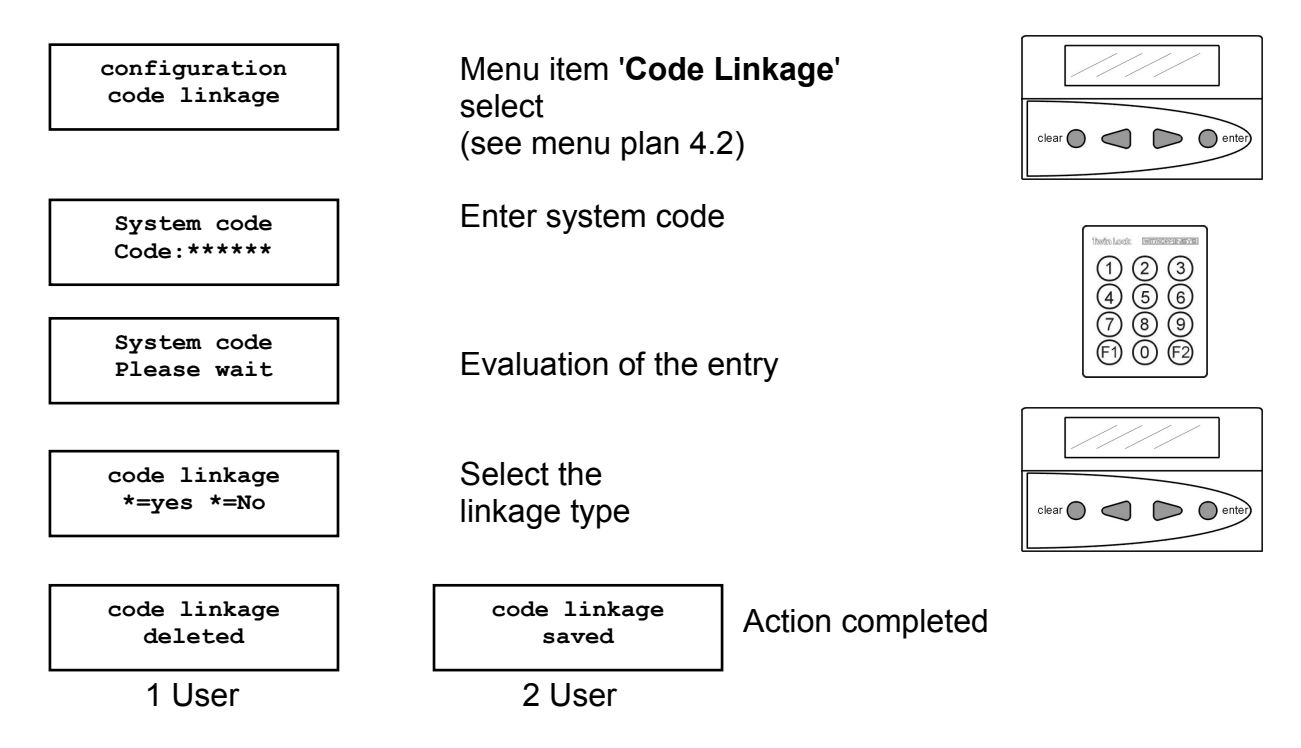

Automatic return after 3 seconds

#### Code linkage

When code linkage was selected (four-eye code), the lock can only be unlocked or programmed by entering 2 codes. The arrangement of the 2 codes is random.

The function applies to the entire system, i.e. each lock must be unlocked with 2 codes, when code linkage is activated.

The programming of this function can only be performed by the owner of the system code and is saved in the event log!

After the 4-eyes principle has been activated, the system code also has to be entered in connection with a second code (user code) for programming.

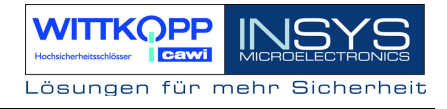

### 6.8. Program Unlocking Time Delay

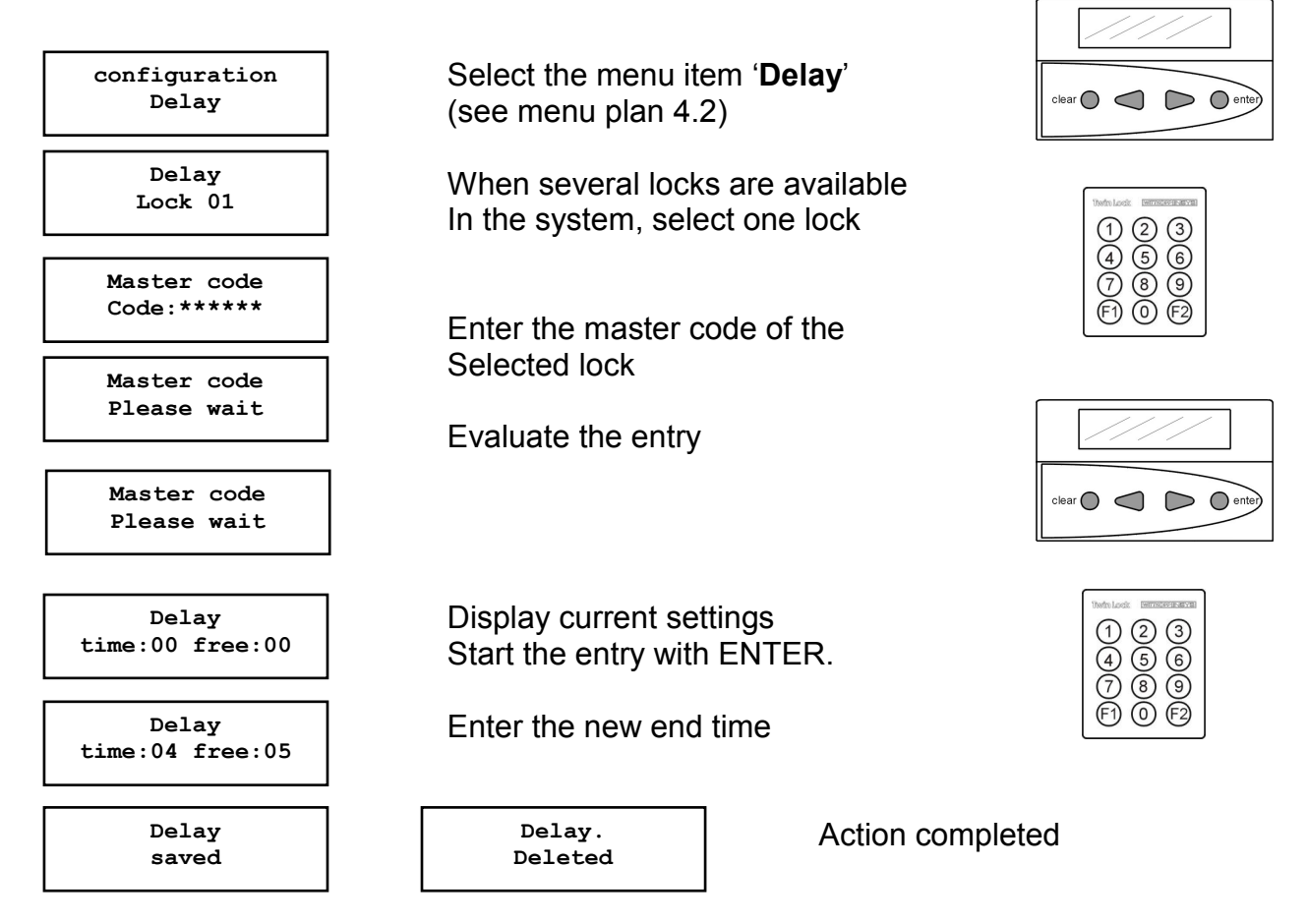

Automatic return after 3 seconds

#### Time Delay for Unlocking:

This function delays the unlocking procedure when the code is entered correctly. The time is entered in minutes (00-99). A time delay can be entered for each lock.

#### Release time:

The release time is used to safeguard the time delay. If a release time was programmed (e.g. >00), a correct unlocking code must be entered after the time delay has expired, to finally open the lock.

The release time is set in minutes (00-99) and specifies the period, during which the user can re-enter the unlocking code after the time delay has expired. If no release was programmed (00), the lock will open without re-entering the code after the time delay has expired.

The programming of this function can only be performed by the owner of the system code and is saved in the event log!

| Factory setting: | Time: 00 | Rel.: 00 | (deactivated) |
|------------------|----------|----------|---------------|
|                  |          |          |               |

### 6.9. Program Opening Duress (Forced Sequence)

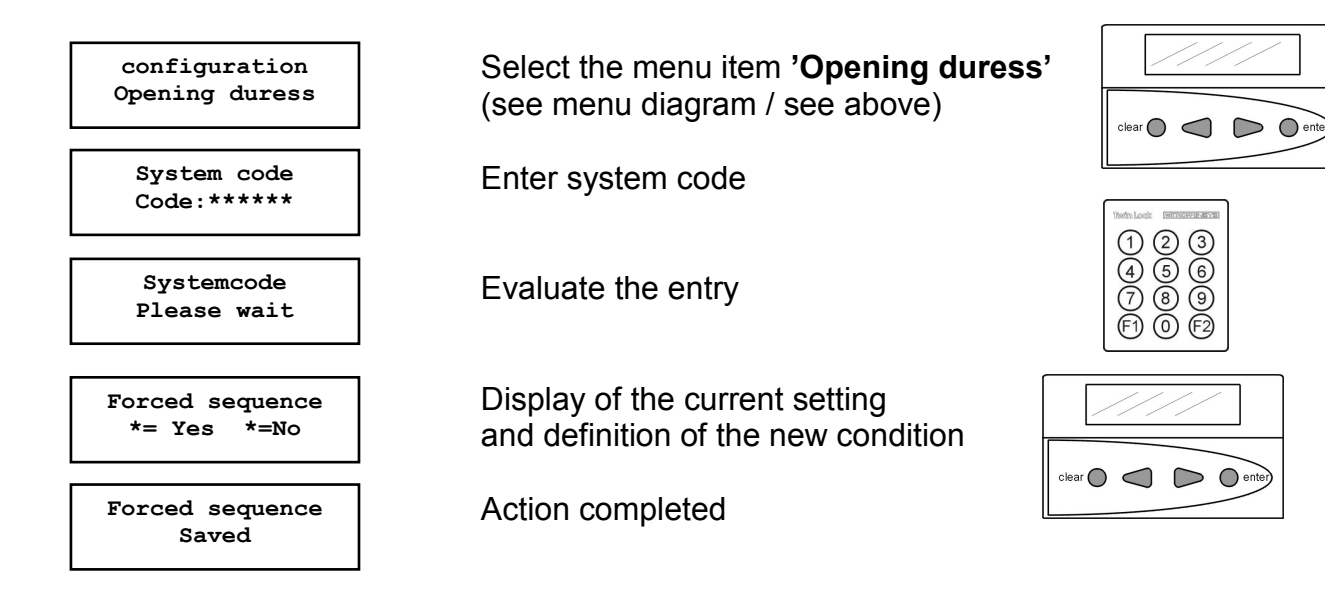

Automatic return after 3 seconds

#### **Opening Duress (Forced Sequence)**

Programming the function 'Opening Duress' determines the unlocking or locking sequence.

The system is in unlocked state only when all locks are open. It will be in a locked state if all locks are closed.

| Opening sequence: | lock 1, lock 2 (system unblocked) |
|-------------------|-----------------------------------|
| Locking sequence: | lock 2, lock 1 (system locked)    |

The programming of this function can only be performed by the owner of the system code and is saved in the event log!

Factory setting: No opening duress, no forced sequence (= No).

#### Note: This function is only possible with a 2-lock system.

### 6.10. Program silent alarm

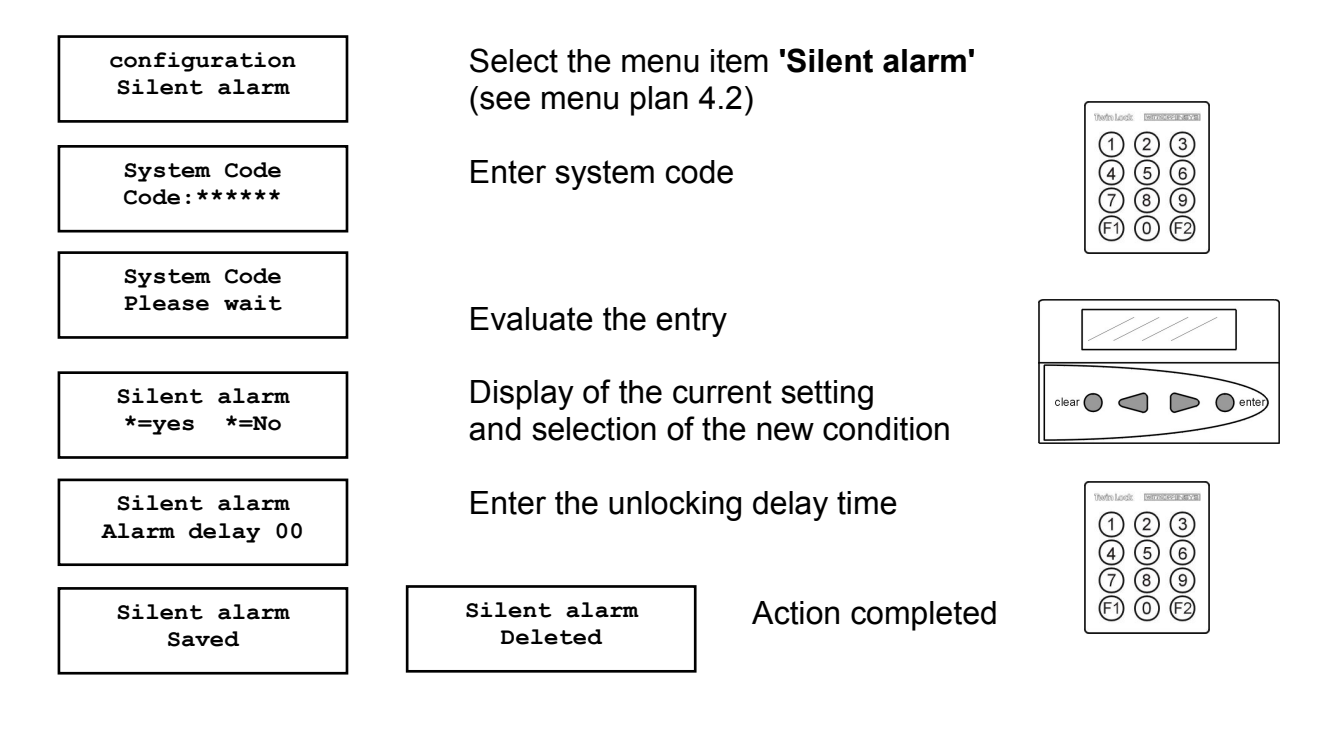

Automatic return after 3 seconds

#### Silent alarm

A silent alarm is indicated via the alarm output of the arming device (relay output). When the function is activated, a silent alarm is triggered by entering a valid

unlocking code (last code digit +1, see example) and stored in the event log.

A time delay can be set (00-99 min), which is only activated during the triggering of an alarm. The defined release time of the programmed "normal" time delay is used as release time.

The function 'Silent alarm' can only be performed by the owner of the system code and is saved in the event log.

Example: User code: 1-2-3-4-5-<u>6</u> >> alarm code 1-2-3-4-5-<u>7</u> (9 becomes 0!)

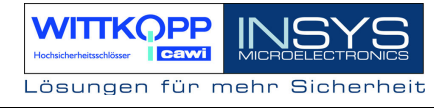

### 6.11. Programming activation of TwinXT lock I/O

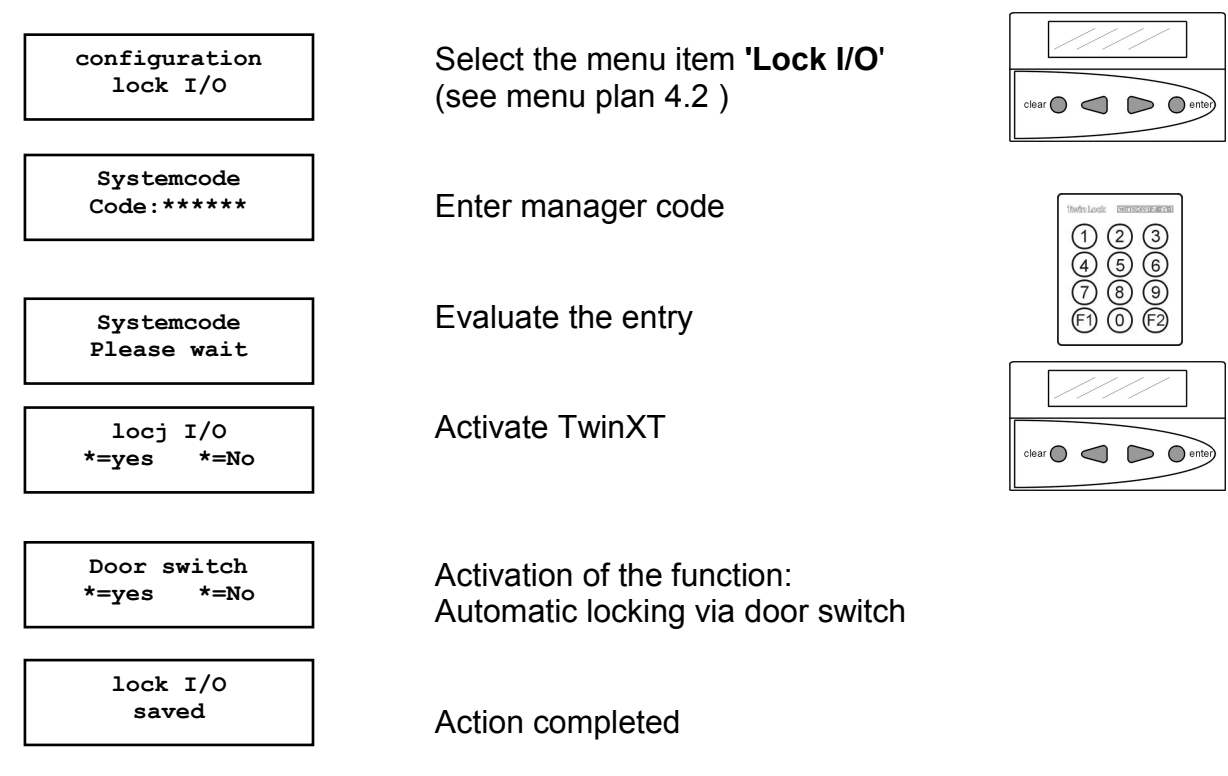

Automatic return after 3 seconds

#### Lock I/O

The inputs or outputs of the locks can be programmed by means of the system code The following functionality (**blocking element**) can be achieved:

Input functions:

- \* Locking feature (contact for external release/blocking of the lock)
- \* Locking after bolt contact query

Output functions:

- \* Silent alarm (relay contact for silent alarm messages)
- \* Display of the lock bolt position (relay contact)

This programming action is saved in the event log!

Factory setting: TwinXT inactive Release and bolt system contact = high active

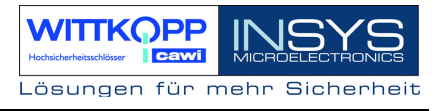

### 6.12. Reset the Input Unit

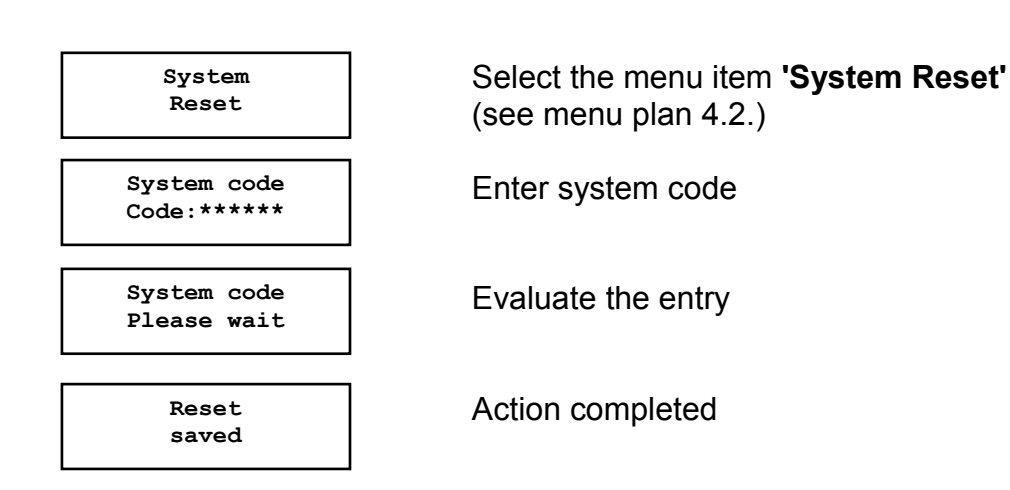

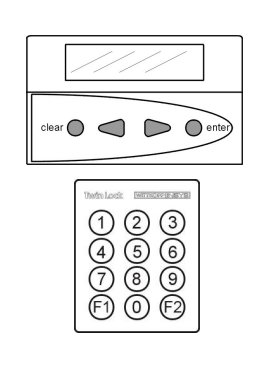

Automatic return after 3 seconds

#### System reset:

Only the owner of the manager code can perform the system reset. The following settings are reset to factory defaults:

| Unlocking delay       | Inactive         |
|-----------------------|------------------|
| System line           | TwinLock compact |
| Battery warning limit | 8,0V             |
| Code linkage          | 1 User           |
| Locks                 | 0                |
| Parallel code         | Inactive         |
| Forced Sequence       | Inactive         |
| / Opening Duress      |                  |
| Quick unlocking code  | user 09          |

Only the control unit is reset. This means that all settings which are stored in the control unit are reset to factory defaults. The locks are not reset during this procedure and therefore maintain their allocations.

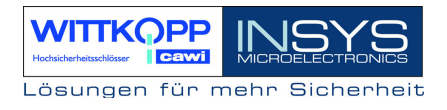

After a control unit has been reset, it is restarted. The system sends a prompt for reregistering.

System-Setup New system

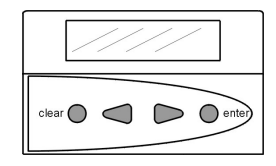

To re-integrate the existing locks into the system, the menu item "Terminal switch" must be activated using the arrow keys.

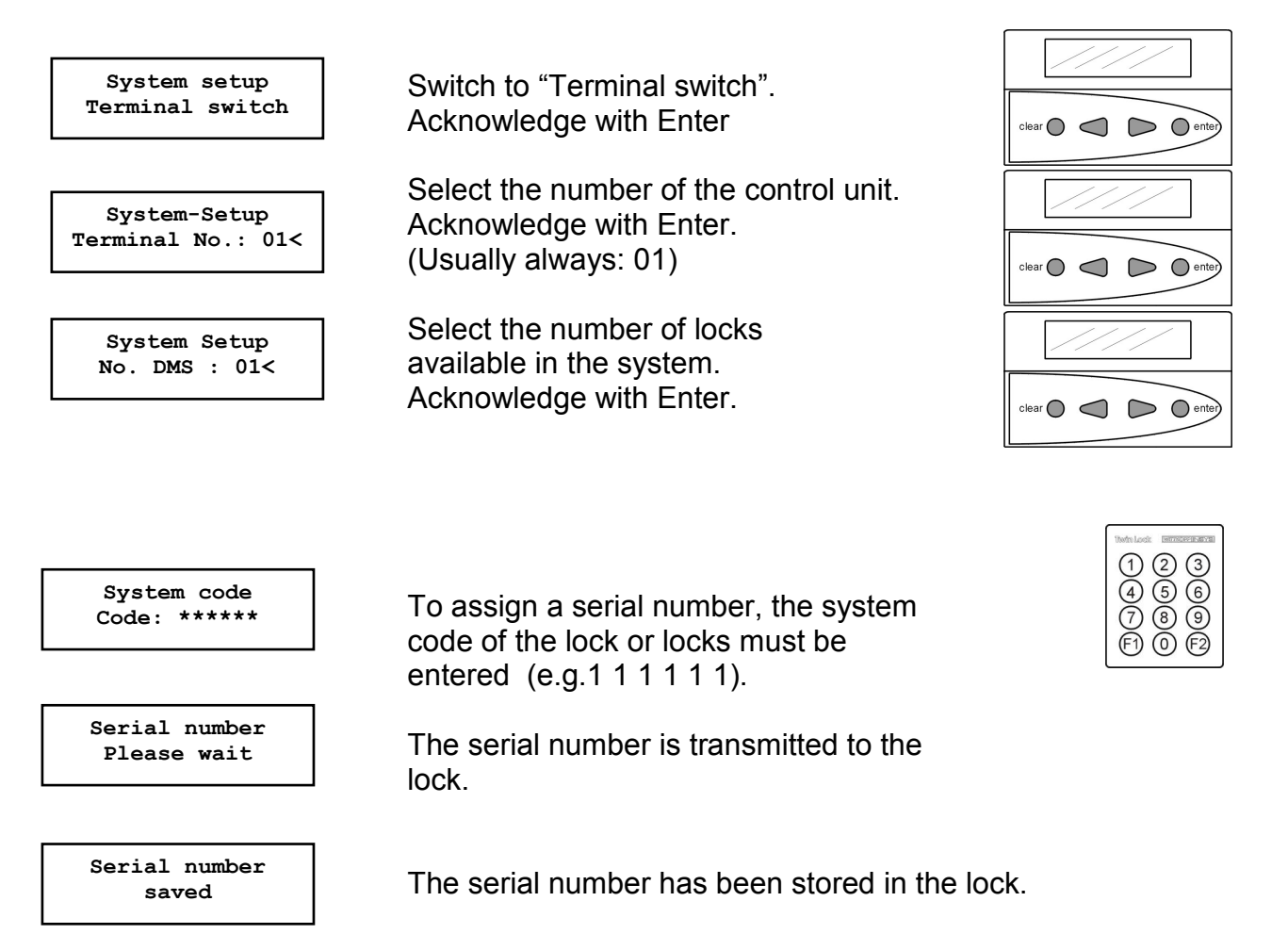

For the 2nd lock, the master code of lock 2 has to be entered.

After all data is entered, a system check is performed and the system is operational.

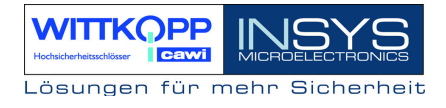

### 6.13. Lock Motor Service

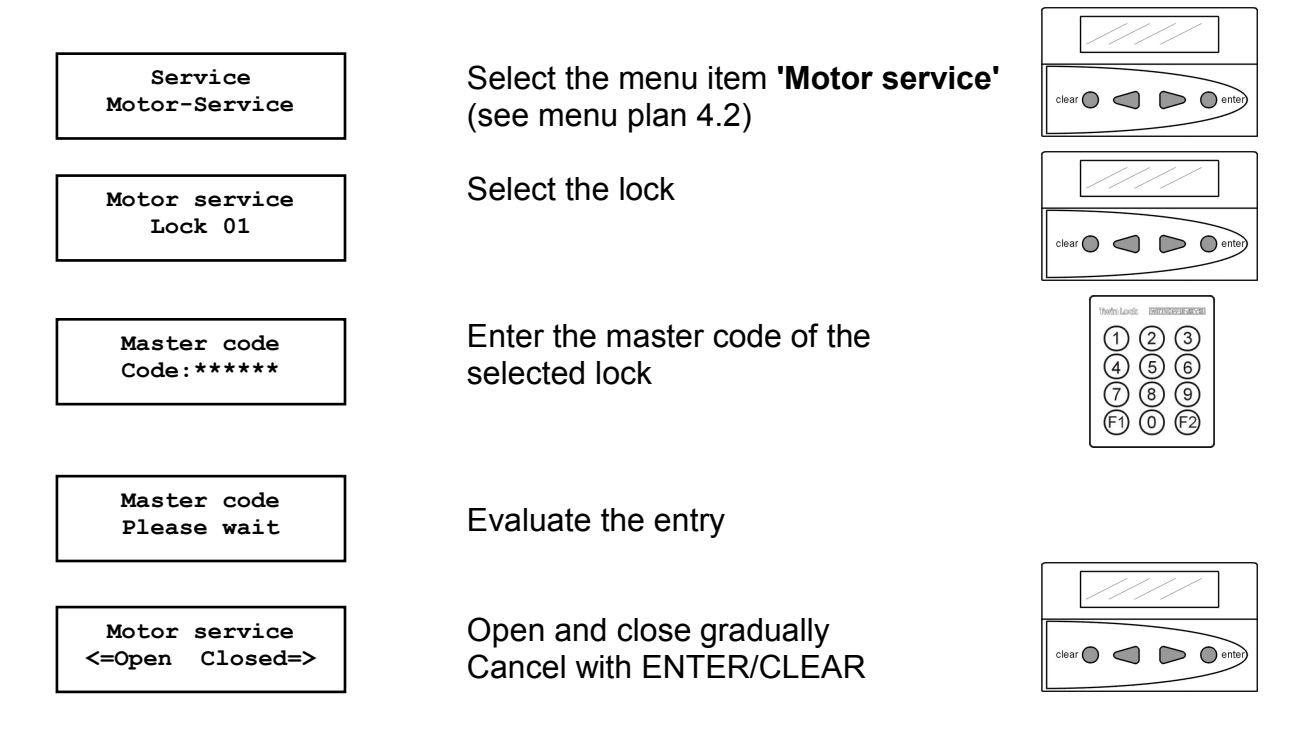

Automatic return after 150 seconds

#### Gradual opening and closing:

With this function, the lock can be opened and closed gradually for service purposes. This function can only be activated or performed by the owner of the according master code of the according lock. The user has 150 seconds to the next motor step. If no key is pressed, the function is cancelled.

The gradual opening or closing of the lock bolt is only meant for service purposes and can only be performed in an unlocked system state.

After this function is completed, it is stored in the event log.

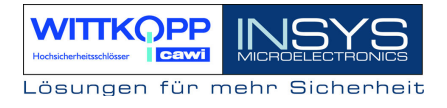

### 6.14. Register/Replace Locks in the System

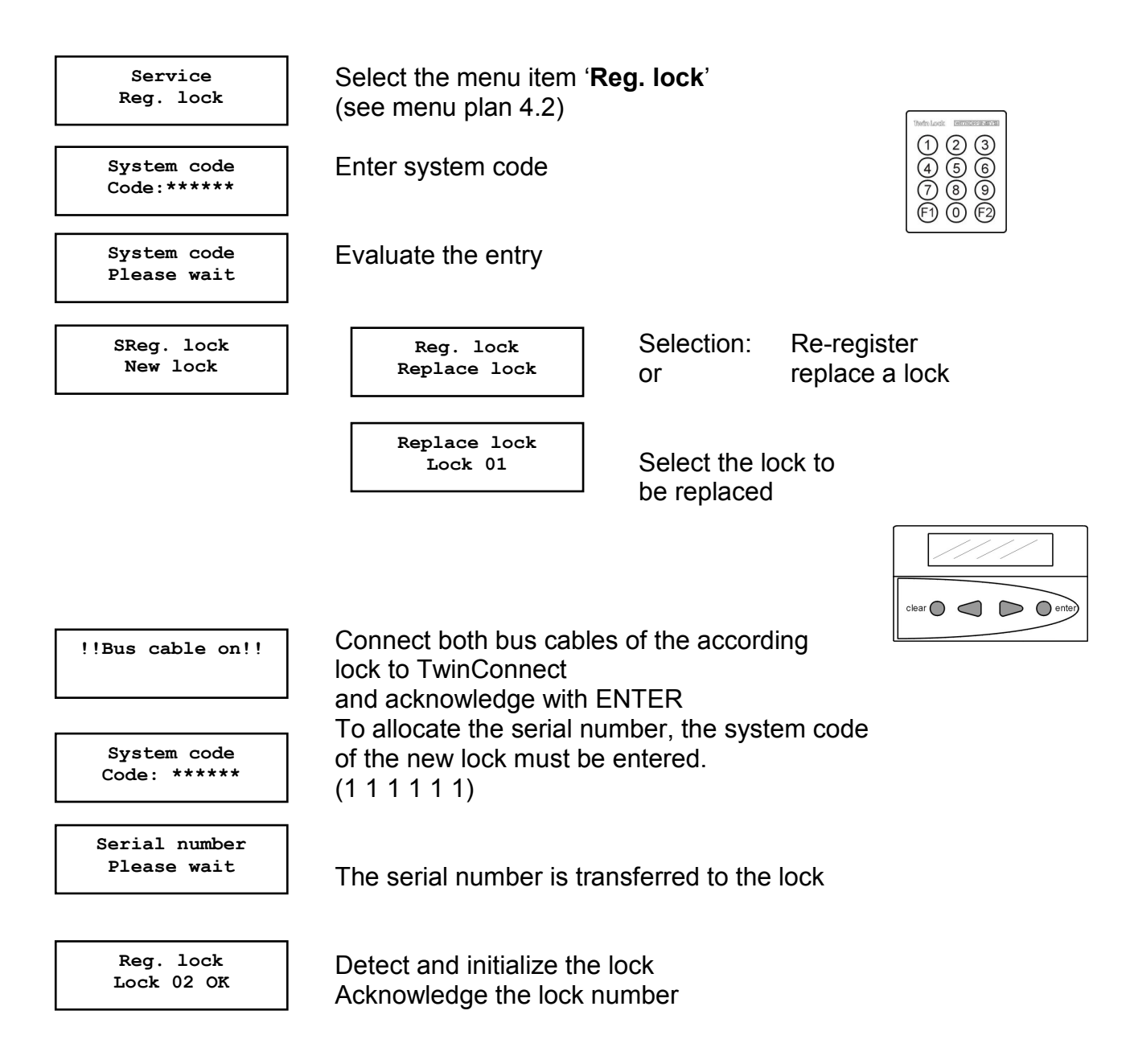

Automatic return after 3 seconds

#### Re-registering/replacing of locks:

Only the owner of the system code can re-register or replace a lock. This action is stored in the event log.

A maximum of 2 locks can be registered!

### 6.15. Write Log and Configuration to Chip Card

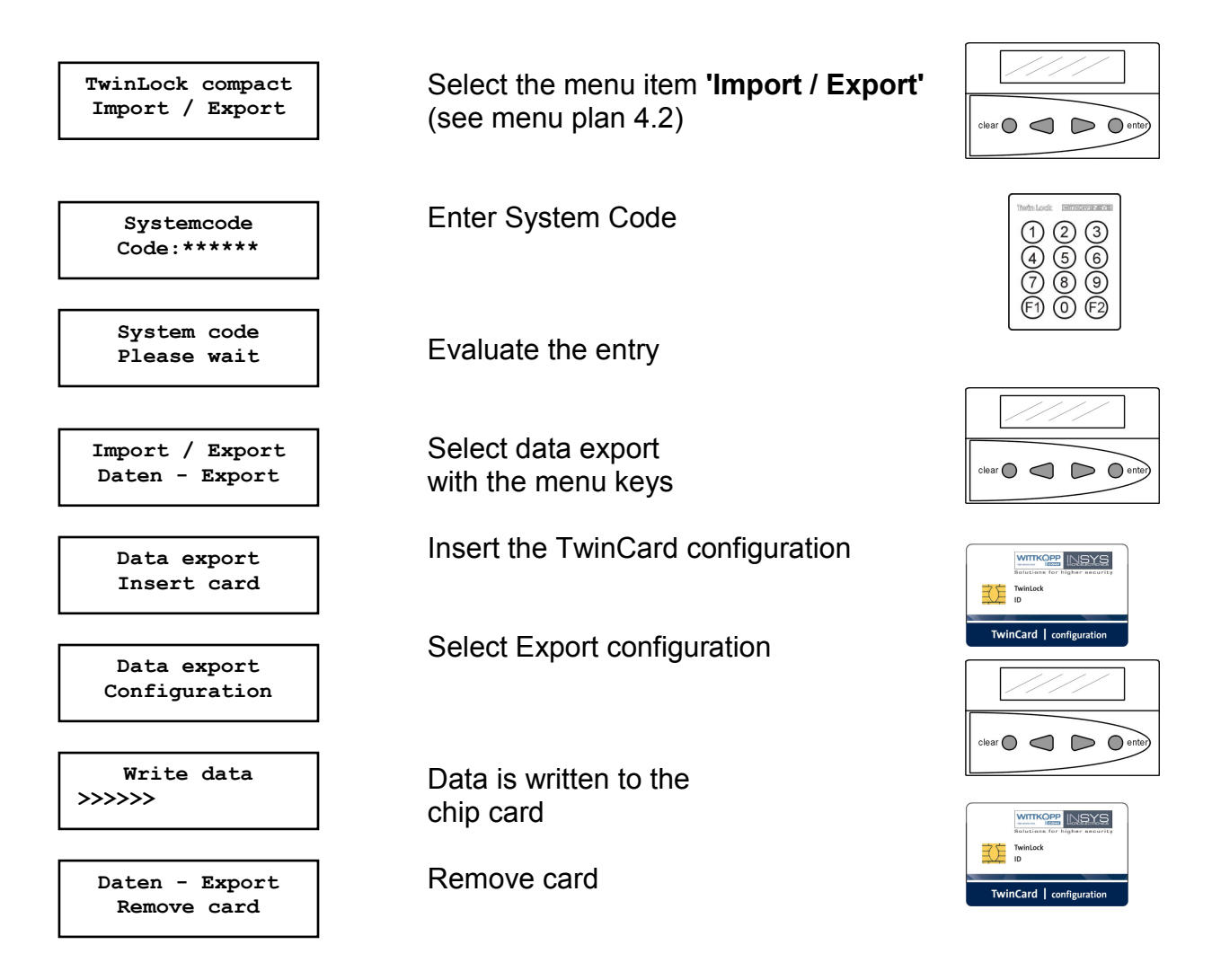

The data can be read by means of the **Configuration set TwinComm** and can be processed further.

The data export procedure is stored in the event log.

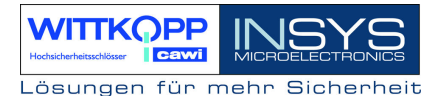

### 6.16. Write Log and Configuration to Chip Card

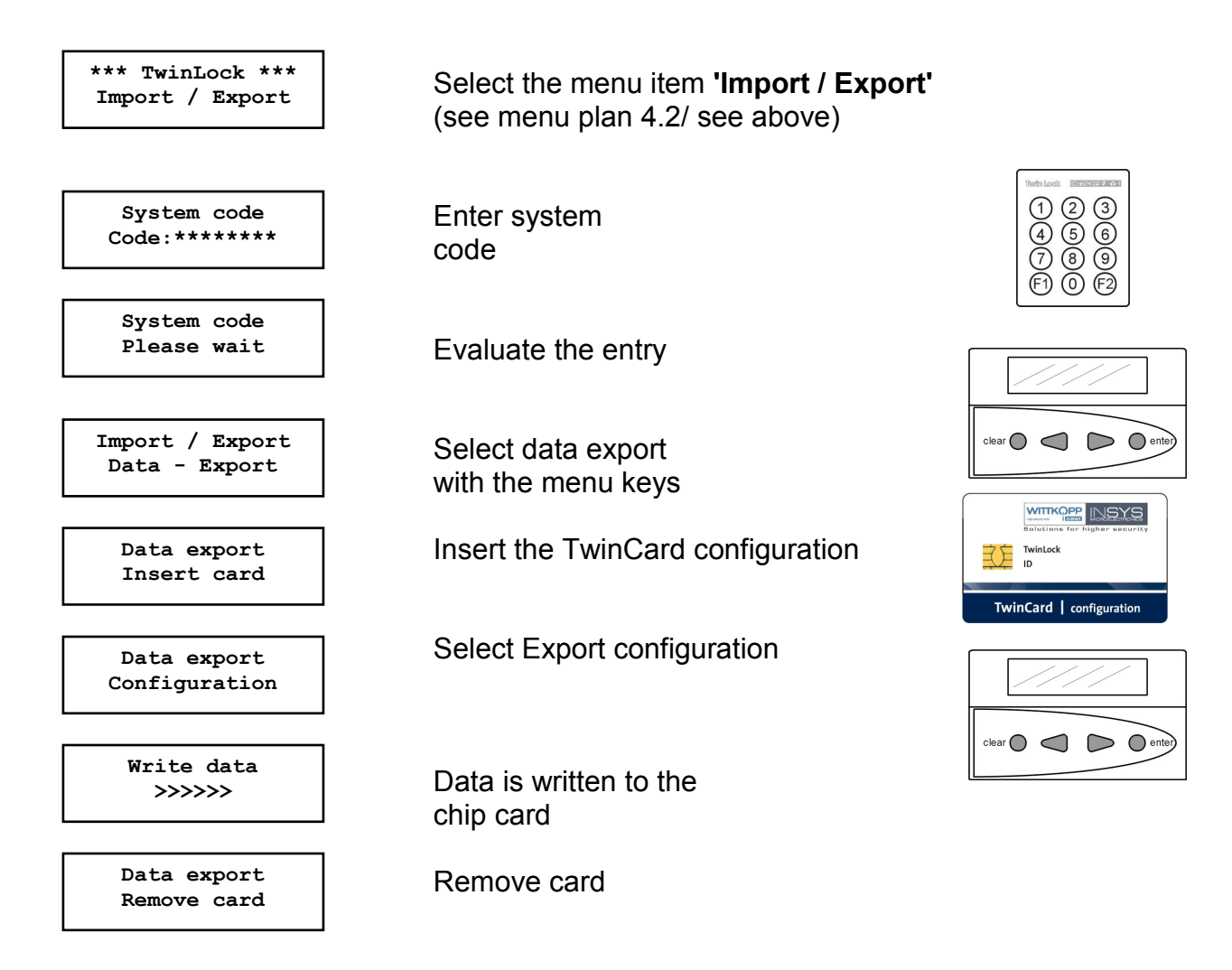

The data can be read by means of the **Configuration set TwinComm** and can be processed further.

The data export procedure is stored in the event log.

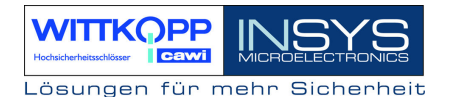

### 6.17. Read New System Language

To switch the language of your system, you need an according **TwinCard language**. The language cards can be ordered on request.

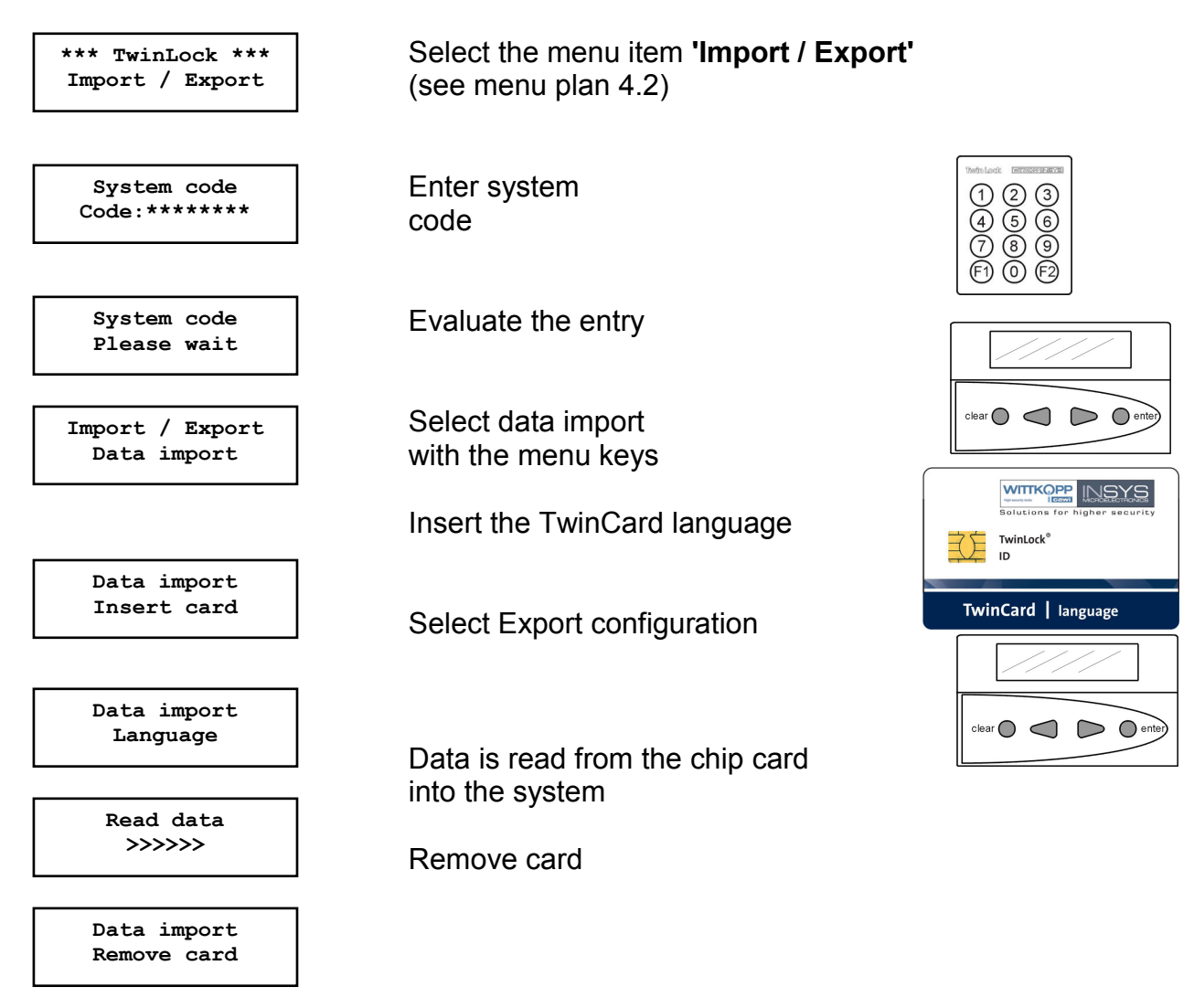

The data import procedure is stored in the event log. The new language is activated immediately after the card has been read

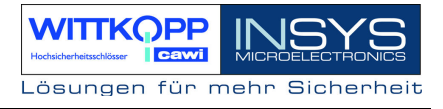

### 6.18. Ignore Bolt System Position Switch

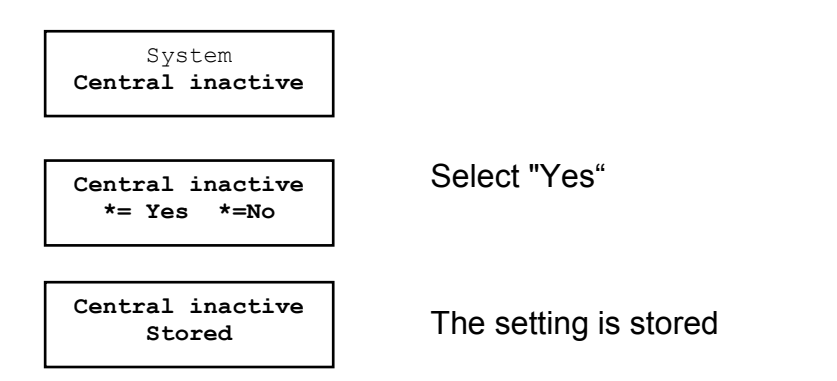

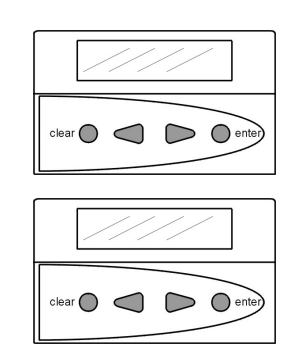

The bolt system position switch, which may be connected to TwinAlarm or TwinXT, is ignored for one locking procedure.

This means that the system can still be locked properly even if the switch is damaged.

#### Note:

In any case, the customer service should be informed!

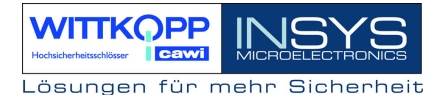

### 6.19. Activate Parallel Code

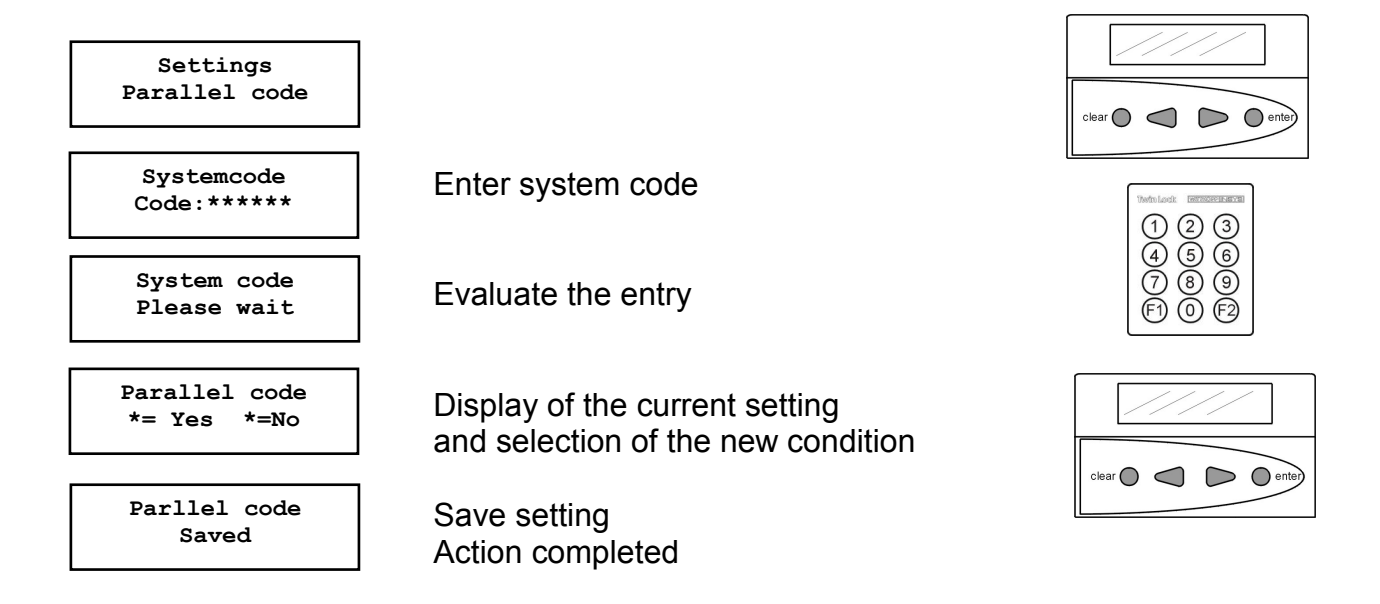

#### Notes:

#### Only possible, if there are 2 or 3 locks in the system

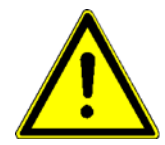

Unlocking procedure:

During the unlocking procedure, the status of lock 01 is queried first. If lock 01 is closed, an unlocking code must be entered without selecting lock 01 beforehand. If lock 01 is open, the condition of lock 02 is automatically queried. When lock 02 is closed, an unlocking code must be entered without selecting lock 02 beforehand. Lock 02 unlocks.

Programming of the codes

In all locks, the same codes must be programmed for the according users, e.g.

User 08: Code: Lock 1: 080808 Code: Lock 2: 080808

Notes:

- 1. For this functionality, the explicit four-eye code (code linkage) is deactivated.
- 2. This function is only approved for 2 lock operation.

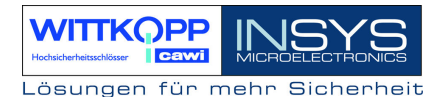

### 6.20. Automatic Locking

The TwinLock system can be automatically locked using a door switch or a bolt system position switch. The switch is connected to a TwinXT or TwinAlarm system, depending on the system variant.

In idle state (display off), the door or bolt system switch is queried periodically. Pressing the key will automatically lock the system.

### **Connection to TwinXT**

#### The following connections and settings must be performed:

- Connect the switch at the terminals of the bolt system position switch (see assembly instructions). For a two lock system, the terminals of the bolt system position switch must be bridged for lock 1 and 2.
- Activate TwinXT (via the menu or the PC software)
- Set the forced sequence (via the menu or the PC software TwinComm)
- Setting the switching status for the locking (via PC software TwinComm) Active low => when the contact is closed -> System locks Active high => when the contact is open -> System locks
- Setting: Automatic locking with door switch (via PC software TwinComm)
- Optional: Combination with partial blocking time (via PC software TwinComm)

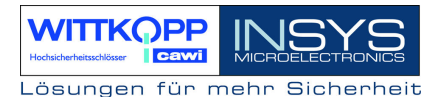

## 7. Programming the System with the PC Software TwinComm

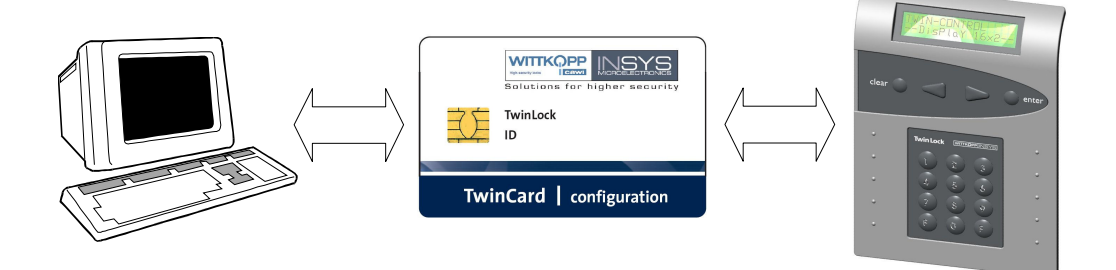

The following functions can be performed with the configuration software TwinComm.

#### General settings

- Silent alarm, alarm delay
- TwinXT active
- Automatic switching to daylight savings time
- Quick unlocking code
- Four-eye-principle
- Parallel code
- Lock after bolt system contact query
- Automatic locking with door switch
- Quick unlocking code
- System line
- Battery warning limit

#### **Timer Programs**

- Alarm time delay
- Time delay, release time

#### Managing functions

- Customer data
- User data
- Menu simulator and menu wizard

### 7.1. General Operation

#### License chip card

To active the PC software you will need a license chip card, which is a part of the scope of delivery of the configuration set. After TwinComm is started, this card must be inserted into the chip card reader.

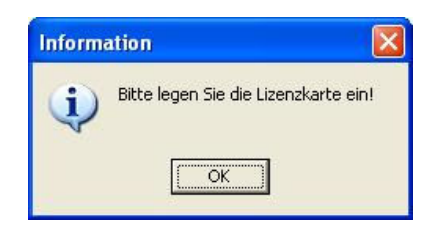

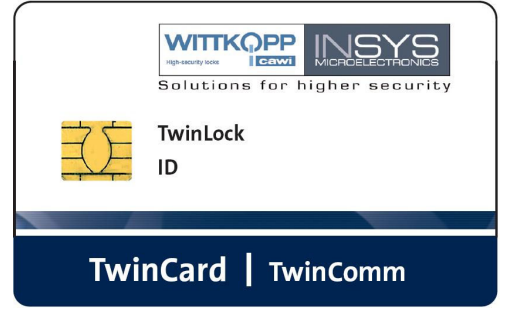

After the license chip card has been read, the according locking system can be selected. (-> TwinLock compact)

#### Start screen

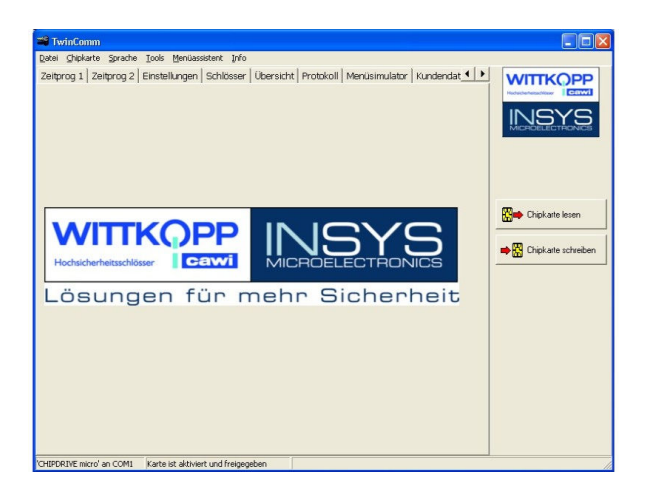

Before the chip card reader is used, the serial interface to which the reader is connected must be activated.

The setting is done in the menu "**Chip card -> Configure**". Or the user is prompted to select the interface when the PC software starts for the first time.

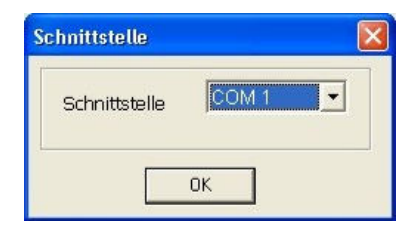

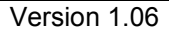

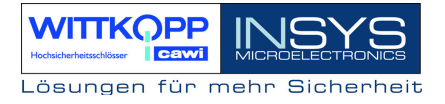

To read the data from the chip card " **TwinCard configuration**", it must be inserted into the chip card reader. Then push the button "**Read chip card**".

To save the data to the chip card "**TwinCard configuration**", it must be inserted into the chip card reader. Then push the button "**Write chip card**".

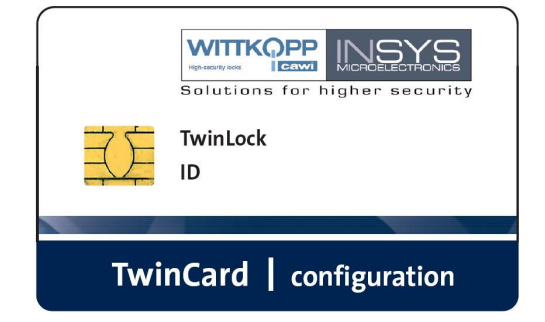

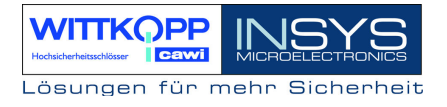

### 7.2. Programming of General Settings

| 📽 TwinComm                                           |                                                                 |                         |
|------------------------------------------------------|-----------------------------------------------------------------|-------------------------|
| Datei Chipkarte Sprache Tools Menüassiste            | ent Info                                                        |                         |
| Einstellungen Schlösser Übersicht Prot               | otokoll   Menüsimulator   Kundendaten   Benutzerdaten   Ben 💶 💽 | WITTKOPP                |
| Codeverknüpfung                                      | Sommerzeit/Winterzeit                                           | chsicherheitischilleser |
| Ckeine                                               | 🔽 automatische Umstellung Sommerzeit/Winterzeit                 | NSYS                    |
| C 6-Augen                                            | Schliessen                                                      | AICROELECTRONICS        |
| Parallelcode                                         | ☐ Schliessen mit Code                                           |                         |
| Parallelcode                                         | 🗖 Schliessen mit Türschalter                                    |                         |
| TwinXT                                               | I✓ nach Riegelwerksabtrage                                      |                         |
| TwinXT aktiv                                         | Twinalarm                                                       | 📫 Chipkarte lesen       |
| Freigabe/Riegelwerkschalter                          | V Twinaiarm akuv                                                |                         |
| • aktiv/offen<br>© aktiv/geschlossen                 | Öffnungszeitverzögerung bei Stillem Alarm: 😶 min 🌩              | 🖁 Chipkarte schreiben   |
| Schnellöffnungscode                                  | EMA-Peael high low                                              |                         |
| Eingabe einer Codenummer                             | EMA bereit o                                                    |                         |
| (00-35)                                              | Unscharfsperre C 💿                                              |                         |
| Allgemein                                            | Freigabe C G                                                    |                         |
| Codeeingabe bei Parametrierung über:                 |                                                                 |                         |
| <ul> <li>Ziffernblock</li> <li>Menütasten</li> </ul> | Codekarte Codekarte Codekarte 2                                 |                         |
| 🕅 Ereignisprotokoll Online                           | Systemtext                                                      |                         |
| Zwangsfolge                                          | 16-stellige Systemzeile: *** TwinLock ***                       |                         |
| Batteriewarnung                                      |                                                                 |                         |
| Batteriewarngrenze                                   | 6.8 V                                                           |                         |
| 'CHIPDRIVE micro' an COM1 Karte ist aktiviert ur     | Ind freigegeben                                                 |                         |

| Code linkage    | Programming the four-eye code principle<br>For unlocking and programming, 2 code entries<br>each are required                                                                                                    |
|-----------------|----------------------------------------------------------------------------------------------------|
| Activate TwinXT | Lock I/O. The inputs and outputs of the extension<br>unit TwinXT are activated and queried.<br>TwinXT must be activated for the function of<br>automatic locking with door switch.                                                                                                    |
| Parallel code   | Only possible, if there are 2 or 3 locks in the system<br>Unlocking procedure:<br>During the unlocking procedure, the status of lock<br>01 is queried first. When lock 01 is closed, an<br>unlocking code must be entered without selecting<br>lock 01 beforehand.<br>When lock 01 is open, the condition of lock 02 is<br>queried automatically. When lock 02 is closed, an<br>unlocking code must be entered without selecting<br>lock 02 beforehand. Lock 02 unlocks. |

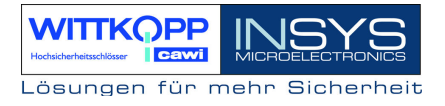

|                                     | Programming of the codes<br>In all locks, the same codes must be programmed<br>for the according users, e.g. |                                                                                                    |  |
|-------------------------------------|----------------------------------------------------------------------------------------------------|----------------------------------------------------------------------------------------------------|--|
|                                     | user 08:                                                                                                    | Code : lock 1 : 080808<br>Code : lock 2 : 080808                                                                            |  |
|                                     | Notes:<br>1. For this functiona<br>(code linkage) is de<br>2. This function is o<br>operation.               | ality, the explicit four-eye code<br>activated.<br>nly approved for 2 locks                                                 |  |
| Quick unlocking code                | A user code that s defined as quick un                                                                       | kips the unlocking delay can be locking code.                                                                               |  |
| General                             | not with TwinLock except for forced se                                                                       | compact<br>equence                                                                                                    |  |
| Forced sequence /<br>Opening Duress | programmable, i.e<br>sequence.<br>Unlocking: Lock (<br>Locking: Lock (                                       | e. the unlocking and locking<br>01 -> Lock 02<br>02 -> Lock 01                                                              |  |
| Battery warning limit:              | With this function<br>warning can be s<br>Critical dropping<br>automatically detect<br>is displayed:         | , the threshold of the battery<br>et between 6.8 V and 9.3 V.<br>of the supply voltage is<br>cted and the following message |  |
| Switching to                        | *** TwinLock ***<br>!!! Low Batt !!!                                                                         | *<br>!                                                                                                    |  |
| Daylight savings time:              | The time is auto<br>weekend in March<br>October.                                                             | matically switched at the last<br>n and at the last weekend in                                                              |  |
| Automatic locking<br>a door switch  | Automatic locking v<br>bolt system or door<br>For this action, the<br>programmed.                            | vith<br>switch.<br>function <b>TwinXT active</b> must be                                                                    |  |

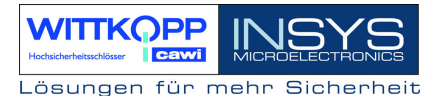

| Manual locking after  |                                                                                                    |
|-----------------------|----------------------------------------------------------------------------------------------------|
| bolt system query     | Before the locking procedure, the position of the bolt system is queried using a switch. For this action, the functions <b>TwinXT active</b> must be programmed. |
| TwinAlarm active      | not with TwinLock compact                                                                                                    |
| Silent alarm          | Activate silent alarm, time delay<br>01-99 minutes                                                                                                    |
| BAS level             | not with TwinLock compact                                                                                                    |
| Arming with code card | not with TwinLock compact                                                                                                    |
| System line:          | The system line is displayed in the 1st. line of the main menu, on the display of the control unit. It can be changed and set as required anytime.               |

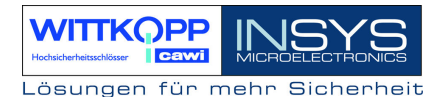

### 7.3. Programming the Unlocking Delay

| Schlösser in<br>Anzahl: | n System                                   |                  |                              |    |                    |
|-------------------------|--------------------------------------------|------------------|------------------------------|----|--------------------|
| Zeitverzöger            | rung                                       |                  |                              |    |                    |
| Schloss1<br>Schloss2    | Öffnungsverzögerung<br>Öffnungsverzögerung | 10 min<br>00 min | Freigabezeit<br>Freigabezeit | 01 |                    |
|                         |                                            |                  |                              |    | <b>m</b>           |
|                         |                                            |                  |                              |    |                    |
|                         |                                            |                  |                              |    | Chipkarte schreibe |
|                         |                                            |                  |                              |    |                    |
|                         |                                            |                  |                              |    |                    |
|                         |                                            |                  |                              |    |                    |
|                         |                                            |                  |                              |    |                    |
|                         |                                            |                  |                              |    |                    |

For each lock, an unlocking delay of 01 - 99 minutes can be programmed. A release time of 01 - 15 minutes can be programmed as well, during which a code entry must take place after the unlocking delay has expired.

Unlocking delay = 00 Release time = 00 No code entry after unlocking delay The lock is immediately unlocked

### 7.4. Display Event Log

| and the state of the state of the state of the state of the state of the state of the state of the state of the |                                 |                        |                   |              |         |          |                             |
|----------------------------------------------------------------------------------------------------|---------------------------------|------------------------|-------------------|--------------|---------|----------|-----------------------------|
| TwinComm                                                                                                    |                                 |                        |                   |              |         |          |                             |
| atei Chipkarte Si                                                                                               | prache <u>T</u> ools <u>M</u> e | nüassistent Info       |                   |              |         |          |                             |
| ihersicht Protok                                                                                                | oll Menúsimula                  | tor Kundendaten        | Benutzerdaten Ber | utzerühersid | ht      | 4 +      | MITTICODD                   |
|                                                                                                    | Therestria                      |                        | bondadon   bon    |              | and 1   |          | WITKOPP                     |
| Zoom 100                                                                                                    | - H 4                           | 1/14 🕨                 |                   |              |         |          | Hodischerheitsschlaser CEWI |
|                                                                                                    |                                 |                        |                   |              |         |          | INICVO                      |
|                                                                                                    |                                 |                        |                   |              |         | <b>_</b> | MICROFLECTRONICS            |
|                                                                                                    |                                 | Protokolld             | aten TwinCon      | nm           |         |          | MISHOLLES MISHES            |
|                                                                                                    |                                 |                        |                   |              |         |          |                             |
|                                                                                                    |                                 |                        |                   |              |         |          |                             |
| Num Zeit                                                                                                    | Datum                           | Aktion                 | Status            | Zusat        | z       |          |                             |
| 001 00:00                                                                                                    | 01 01 00                        |                        | xx/-              | Liser 0      | Liser 0 | User     |                             |
| 002 00:00                                                                                                    | 01.01.00                        |                        | xx/-              | User 0       | User 0  | User     | -                           |
| 003 00:00                                                                                                    | 01.01.00                        |                        | xx/-              | Liser 0      | Liser 0 | User     | Chipkarte lesen             |
| 004 00:00                                                                                                    | 01.01.00                        |                        | xx/-              | User 0       | User 0  | User     |                             |
| 005 00:00                                                                                                    | 01.01.00                        |                        | xx/-              | User 0       | User 0  | User     | -                           |
| 00:00                                                                                                    | 01.01.00                        |                        | xx/-              | User 0       | User 0  | User     | 📫 🛗 Chipkarte schreiben     |
| 007 00:00                                                                                                    | 01.01.00                        |                        | xx/-              | User 0       | User 0  | User     |                             |
| 008 00:00                                                                                                    | 01.01.00                        |                        | xx/-              | User 0       | User 0  | User     |                             |
| 009 00:00                                                                                                    | 01.01.00                        |                        | xx/-              | User 0       | User 0  | User     |                             |
| 010 00:00                                                                                                    | 01.01.00                        |                        | xx/-              | User 0       | User 0  | User     |                             |
| 011 00:00                                                                                                    | 01.01.00                        |                        | xx/-              | User 0       | User 0  | User     |                             |
| 012 00:00                                                                                                    | 01.01.00                        |                        | xx/-              | User 0       | User 0  | User     |                             |
| 013 00:00                                                                                                    | 01.01.00                        |                        | xx/-              | User 0       | User 0  | User     |                             |
| 014 00:00                                                                                                    | 01.01.00                        |                        | xx/-              | User 0       | User 0  | User     |                             |
| 015 00:00                                                                                                    | 01.01.00                        |                        | xx/-              | User 0       | User 0  | User     |                             |
| 016 00:00                                                                                                    | 01.01.00                        |                        | xx/-              | User 0       | User 0  | User     |                             |
| 017 00:00                                                                                                    | 01.01.00                        |                        | xx/-              | User 0       | User 0  | User     |                             |
| 018 00:00                                                                                                    | 01.01.00                        |                        | xx/-              | User 0       | User 0  | User     |                             |
| 019 00:00                                                                                                    | 01.01.00                        |                        | xx/-              | User 0       | User 0  | User     |                             |
| 020 00:00                                                                                                    | 01.01.00                        |                        | xx/-              | User 0       | User 0  | User     |                             |
| 021 00:00                                                                                                    | 01.01.00                        |                        | ××/-              | User 0       | User 0  | User 🗸   |                             |
|                                                                                                    |                                 |                        |                   |              |         |          |                             |
| IDDDIVE micro' and                                                                                              | OM1 Karte into                  | ktiviert und freigegeb | en.               |              |         |          |                             |

#### The following events are logged:

All unlocking and locking procedures and all code entries are logged. Furthermore, all configuration procedures and manipulation attempts are logged.

The log list can be printed on a connected printer or saved and archived in a file.

Use the button "Update user" to display the according user names after the log is being read, if the users were entered.

Fr. Huber

'CHIPDRIVE micro' an COM1 Karte ist aktiviert und freigegeben

BenutzerCode 3 03

BenutzerCode 5 05

BenutzerCode 6 06

BenutzerCode 7 07

BenutzerCode 8 08

BenutzerCode 9 09

Benutzercode 10 10

BenutzerCode 11 11

BenutzerCode 12 12

BenutzerCode 13 13

BenutzerCode 14 14

BenutzerCode 15 15

BenutzerCode 16 16

BenutzerCode 17 17

BenutzerCode 4 04 Fr. Müller

7.5. User Data Management

#### 📽 TwinComm Datei Chipkarte Sprache Tools Menüassistent Info Übersicht Protokoll Menüsimulator Kundendaten Benutzerdaten Benutzerübersicht 4 Benutzerdaten: Schloss: 1 -Benutzer-ID Benutzername Benutzer-ID Benutzername 00 Hr. Direktor Mastercode BenutzerCode 18 18 BenutzerCode 1 01 Hr. Meier BenutzerCode 19 19 BenutzerCode 2 02 BenutzerCode 20 20

BenutzerCode 21

BenutzerCode 22 22

BenutzerCode 23 23

BenutzerCode 24 24

BenutzerCode 25 25

BenutzerCode 26 26

BenutzerCode 27 27

BenutzerCode 28 28

BenutzerCode 29 29

BenutzerCode 30 30

BenutzerCode 31 31

BenutzerCode 32 32

BenutzerCode 33 33

BenutzerCode 34 34

BenutzerCode 35 35

21

Each user of the lock can be allocated a name which is also saved in the event log.

The user overview can be printed or saved for administrative purposes.

| • |                  | Eacl<br>the l<br>alloc |
|---|------------------|------------------------|
|   | MICROELECTRONICS | nam<br>also<br>the e   |
|   | Chipkarte lesen  |                        |

nter schreiben

| Datei Chipkarte Sprache Iools<br>Übersicht Protokoll Menüsimu<br>Dom 100 - H | Menüassistent Info<br>ilator   Kundendaten   B                   | enutzerda<br>Benutze | aten Benutzerübersicht  <br>erübersicht TwinLock     | <u>.</u> |                     |
|------------------------------------------------------------------------------|------------------------------------------------------------------|----------------------|------------------------------------------------------|----------|---------------------|
| Benutzerübersic                                                              | ht TwinLock                                                      |                      |                                                      |          | Chipkatte lesen     |
| Schloss: 1                                                                   | Mastercode<br>BenutzerCode 1<br>BenutzerCode 3<br>BenutzerCode 4 | 00<br>01<br>03<br>04 | Hr. Direktor<br>Hr. Meier<br>Fr. Huber<br>Fr. Müller |          | Chipkarte schreiben |
| Schloss: 2                                                                   | Mastercode                                                       | 00                   |                                                      |          |                     |
|                                                                              |                                                                  |                      |                                                      |          |                     |
|                                                                              |                                                                  |                      |                                                      |          |                     |
| CHIPDRIVE micro' an COM1 Karte is                                            | t aktiviert und freigegeben                                      |                      |                                                      | <u> </u> | 1                   |

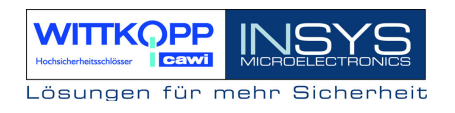

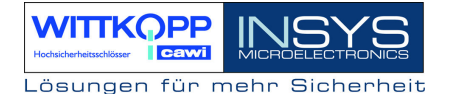

### 7.6. Customer Data Management

| 📽 TwinComm                       |                                                            |           |                     |
|----------------------------------|------------------------------------------------------------|-----------|---------------------|
| Datei Chipkarte Sprache Tools    | Menüassistent Info                                         |           |                     |
| Zeitprog 1 Zeitprog 2 Einstel    | lungen   Schlösser   Übersicht   Protokoll   Menüsimulator | Kundendat | WITTKOPP            |
| Kundendaten                      |                                                            |           |                     |
| Kundennummer:                    | 123456789                                                  |           | MICROELECTRONICS    |
| Name:                            | Fa. Mustermann AG                                          |           |                     |
| PLZ:                             | 93047 Ort: Musterhausen                                    |           |                     |
| Straße:                          | Musterstr. 1                                               |           | -                   |
| TelNr.                           |                                                            |           | Chipkarte lesen     |
| FaxNr.                           |                                                            |           | Chipkarte schreiben |
| Ansprechpartner:                 | Hr. Mustermann                                             |           |                     |
|                                  |                                                            |           |                     |
|                                  |                                                            |           |                     |
|                                  |                                                            |           |                     |
|                                  |                                                            |           |                     |
|                                  |                                                            |           |                     |
|                                  |                                                            |           |                     |
|                                  |                                                            |           |                     |
|                                  |                                                            |           |                     |
| CHIPDRIVE micro' an COM1 Karte i | st aktiviert und freigegeben                               |           |                     |

Customer data can be saved and archived for each programming. This means that an individual configuration file can be created for each customer. This file can be read also at a later date.

## 8. Technical Data

| Input Unit: FlatControl |                                       |                    |
|-------------------------|---------------------------------------|--------------------|
| Power supply:           | 9 VDC                                 |                    |
|                         | Alternatively, power supply unit      | 12 VDC via         |
|                         | TwinConnect                           |                    |
|                         | Alternatively emergency power<br>jack | supply via mini DC |
| Current consumption:    | Stand-by condition:                   | approx. 30 µA      |
|                         | Input condition (display active)      | approx. 55mA       |
| Dimensions:             | 3.54 x 2.40 x 1.34 inches (L x V      | V x H)             |
| Environment:            | 32°F - 122°F, 75% RH                  |                    |
|                         | Environment class II according        | to VdS             |
| Protection class:       | IP 30                                 |                    |

### Schloss : TwinLock compact

| Power supply:        | 9VDC                                     |            |
|----------------------|------------------------------------------|------------|
| Current consumption: | Idle state:                              | ca. 40µA   |
| -                    | Motor operation (without bolt load):appr | ox. 110 mA |
| Dimensions:          | 90 x 61 x 34 mm (L x B x H)              |            |
| Environment:         | 0-50°C, 75% r.F                          |            |
|                      | Umweltklasse II nach VdS                 |            |
| Protection class:    | IP 30                                    |            |

#### Bus distributor: TwinConnect

| 12 VDC (optional)                     |                                                                                                    |
|---------------------------------------|----------------------------------------------------------------------------------------------------|
| For power supply operation 12 VDC:    | Approx. 9 mA                                                                                                    |
| Only as distributor:                  | 0 mA                                                                                                    |
| 3.94 x 2.36 x 0.98 inches (L x W x H) | )                                                                                                    |
| 32°F - 122°F, 75% RH                  |                                                                                                    |
| Environment class II according to Vd  | S                                                                                                    |
| IP 30                                 |                                                                                                    |
|                                       | 12 VDC (optional)<br>For power supply operation 12 VDC:<br>Only as distributor:<br>3.94 x 2.36 x 0.98 inches (L x W x H)<br>32°F - 122°F, 75% RH<br>Environment class II according to Vd<br>IP 30 |

### Extension Unit: TwinXT

| Power Supply        | 12 VDC (optional)                               |
|---------------------|-------------------------------------------------|
|                     | Only for output relay operation                 |
| Current consumption | For power supply operation 12 VDC:Approx. 20 mA |
|                     | Per relay                                       |
|                     | Only when the inputs are used: 0 mA             |
| Dimensions:         | 3.94 x 2.36 x 0.98 inches (L x W x H)           |
| Environment:        | 32°F - 122°F, 75% RH                            |
|                     | Environment class II according to VdS           |
| Protection class:   | IP 30                                           |

### **Revision History**

| Version | Date     | Modification                             | Name  |
|---------|----------|------------------------------------------|-------|
| 1.00    |          | First edition                            | MB    |
| 1.01    | 04.07.05 | Update                                   | MB    |
| 1.02    | 08.05.06 | New name TwinLock compact                | MB    |
| 1.03    | 04.10.06 | Update                                   | ES/GH |
| 1.04    | 30.10.06 | update TwinCards                         | ES    |
| 1.05    | 07.12.06 | Update                                   | MB    |
| 1.06    | 15.09.08 | Update user terminal and number of users | MR    |

!!! Subject to correction !!!

### Support / Hotline

#### Carl Wittkopp GmbH & Co. KG

Sternbergstr. 5 D – 42551 Velbert Tel.: +49(0)2051 – 9566-0 Fax.: +49(0)2051 – 9566-66 www.cawi.com

#### **INSYS Microelectronics GmbH**

Waffnergasse 8 D – 93047 Regensburg Tel.: +49(0)941 – 58692-22 Fax.: +49(0)941 – 563471 www.insys-security.de